# Кастер-Классс «Создание презентаций в OpenOffice.org Impress»

www.troyrebenok.ru

# ПЛАН МАСТЕР-КЛАССА

- 1. НАЧАЛО РАБОТЫ С ПРЕЗЕНТАЦИЕЙ.
- 2. ВЫБОР ФОНА.
- 3. ВЫБОР ШРИФТА.
- 4. МАРКЕРЫ И НУМЕРАЦИЯ.
- 5. РАБОТА С ИЗОБРАЖЕНИЯМИ.
- 6. РАБОТА СО ЗВУКОМ И ВИДЕО.
- 7. ЭФФЕКТЫ, АНИМАЦИЯ.

# <u>НАЧАЛО РАБОТЫ</u> <u>С ПРЕЗЕНТАЦИЕЙ</u>

www.twoyrebenok.ru

# Запустить *OpenOffice.org*, выбрать *Презентация*. (аналогично: Файл > *Создать* > *Презентацию*...)

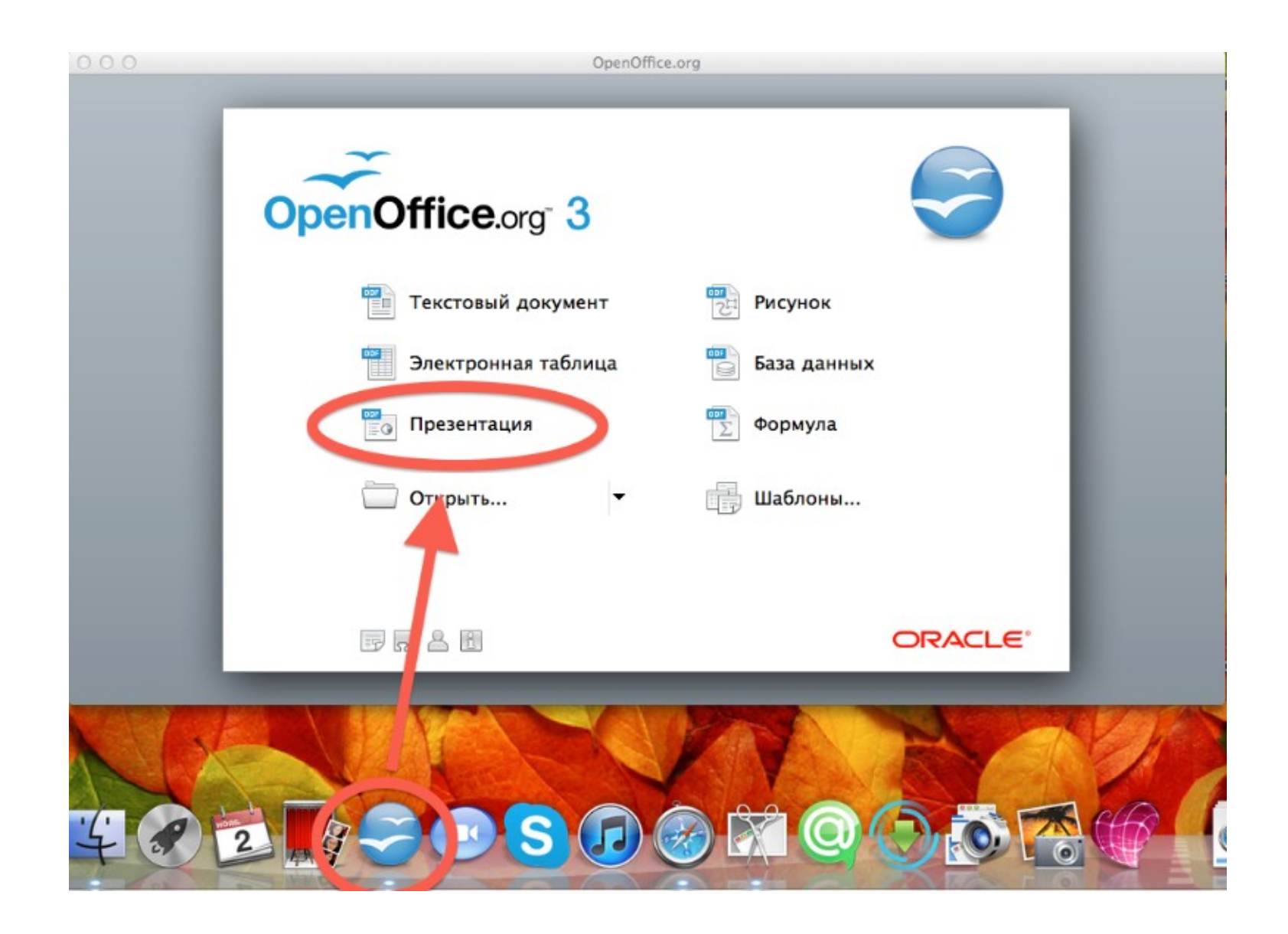

### Выбрать *Пустая презентация* в разделе *Тип*. Это позволит создать презентацию с самого начала.

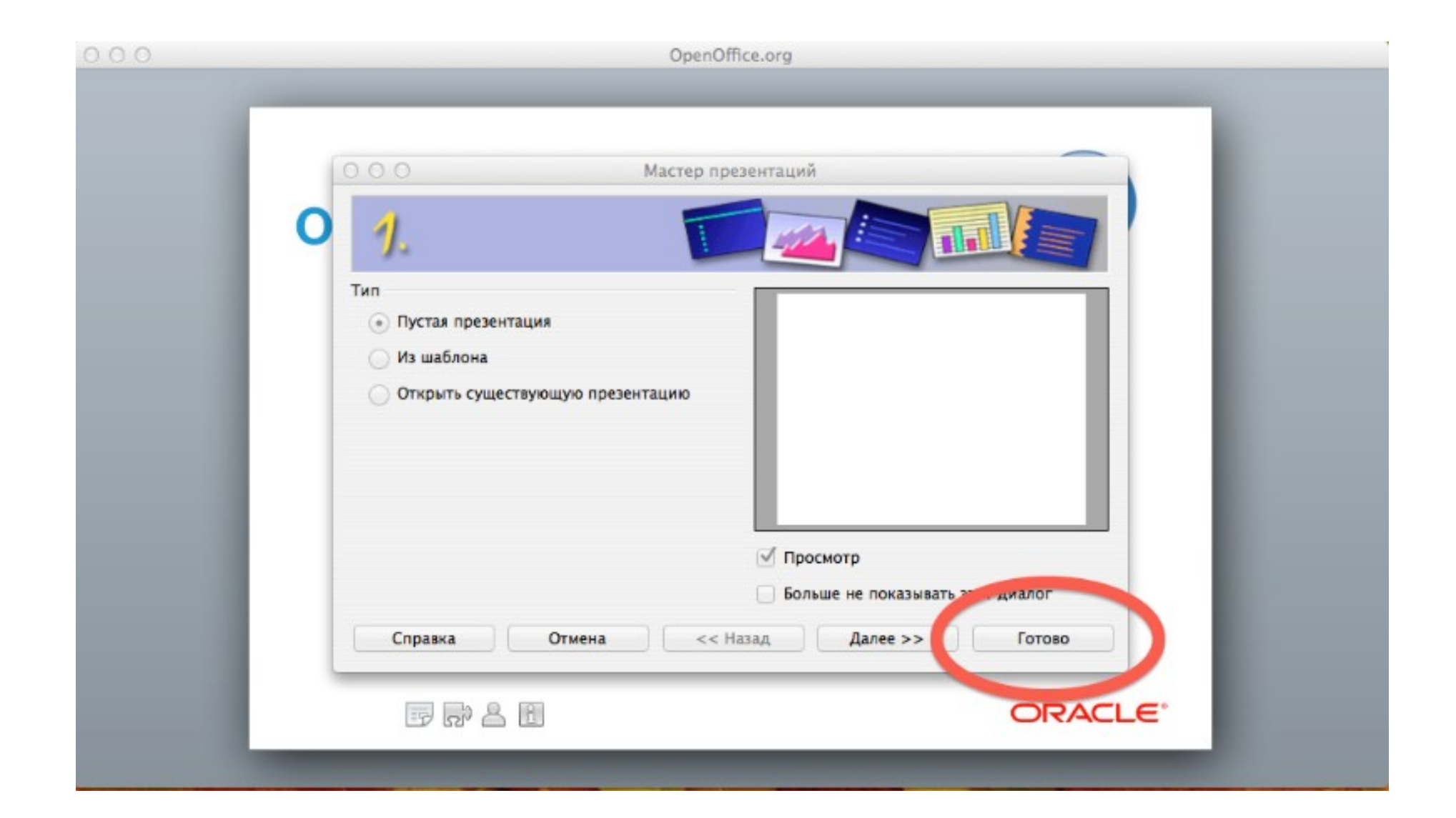

### Основное окно имеет три части: Панель Слайдов, Рабочее пространство и Панель задач.

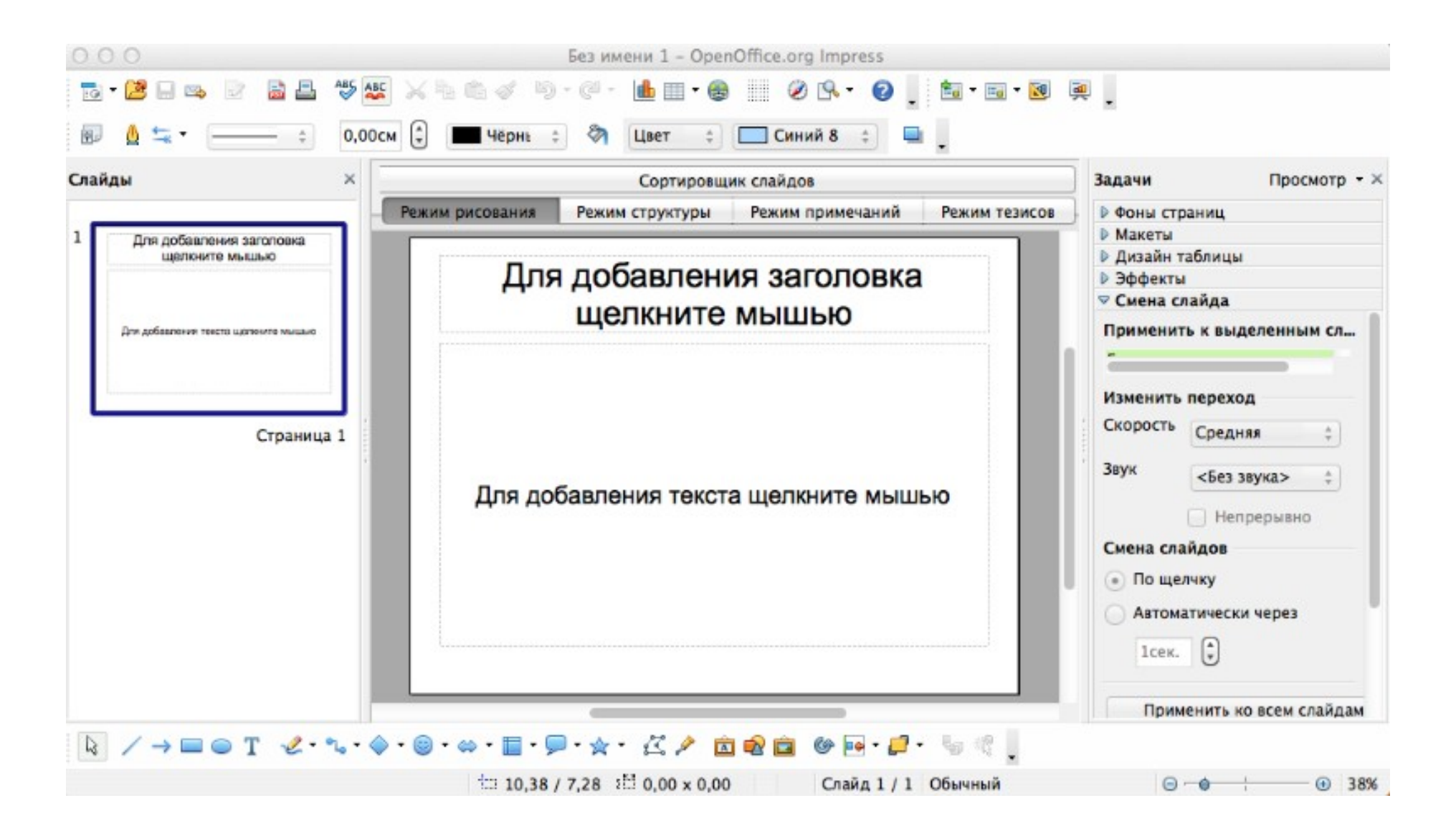

### Вы можете удалить *Панель Слайдов* или *Панель задач* из окна через *Вид > Панель слайдов* или *Вид > Панель задач*. Чтобы отобразить панели *Слайдов* и *Задач*, выполните снова данную процедуру.

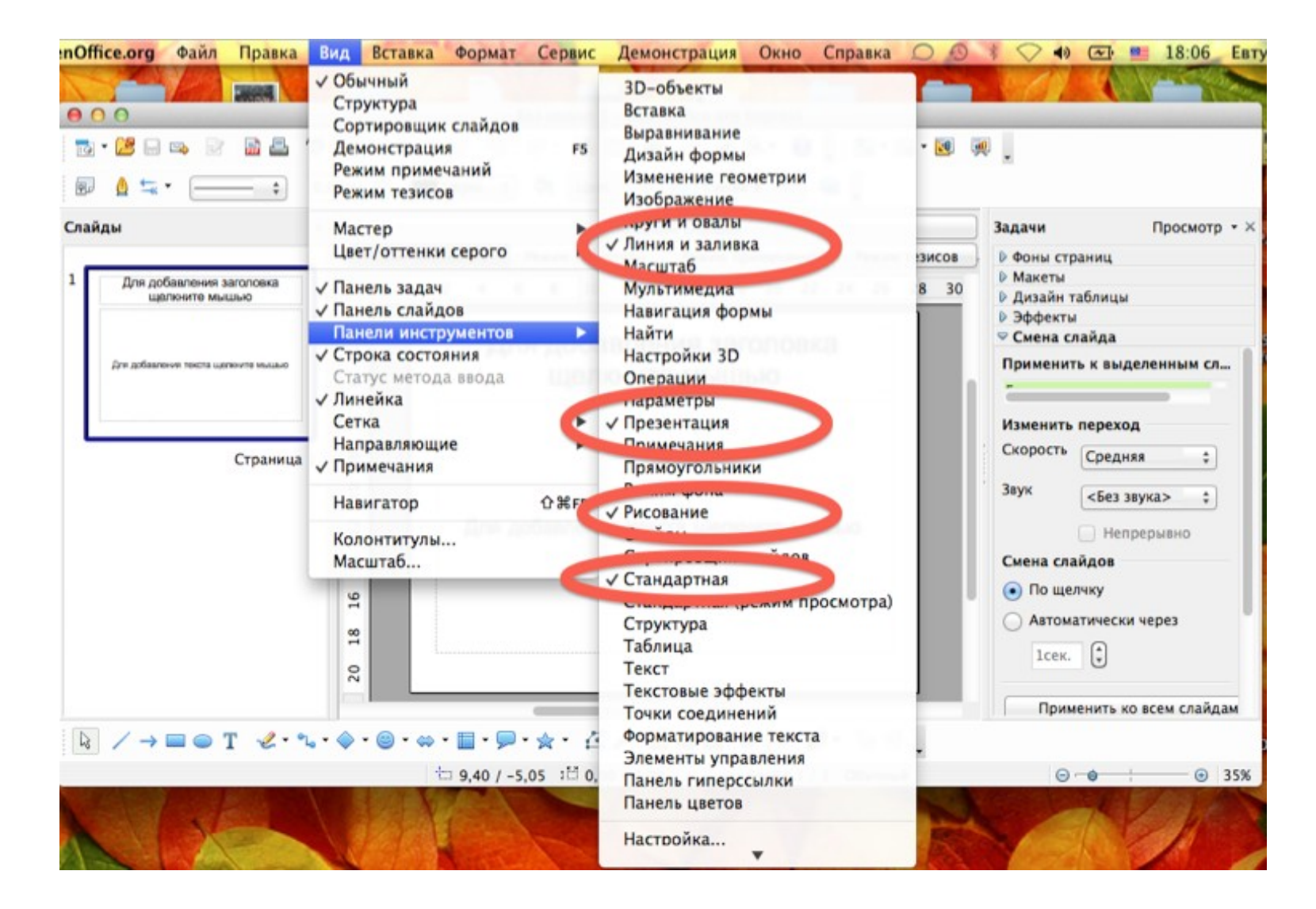

### Выбираем ориентацию слайда. Кликните правой кнопкой мыши на слайде > *Слайд* > *Параметры страницы...*

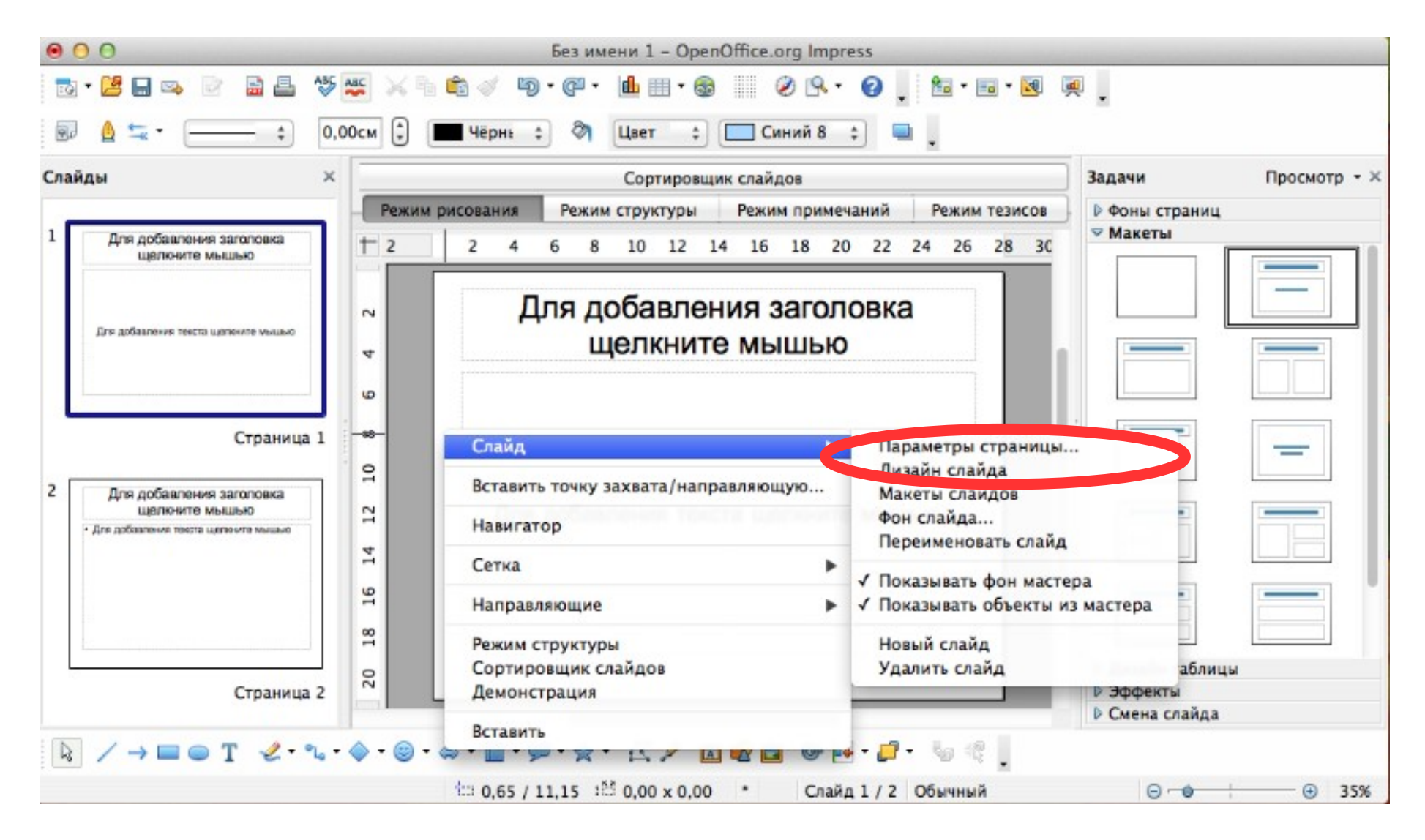

# Страница > Ориентация (Книжная или Альбомная)

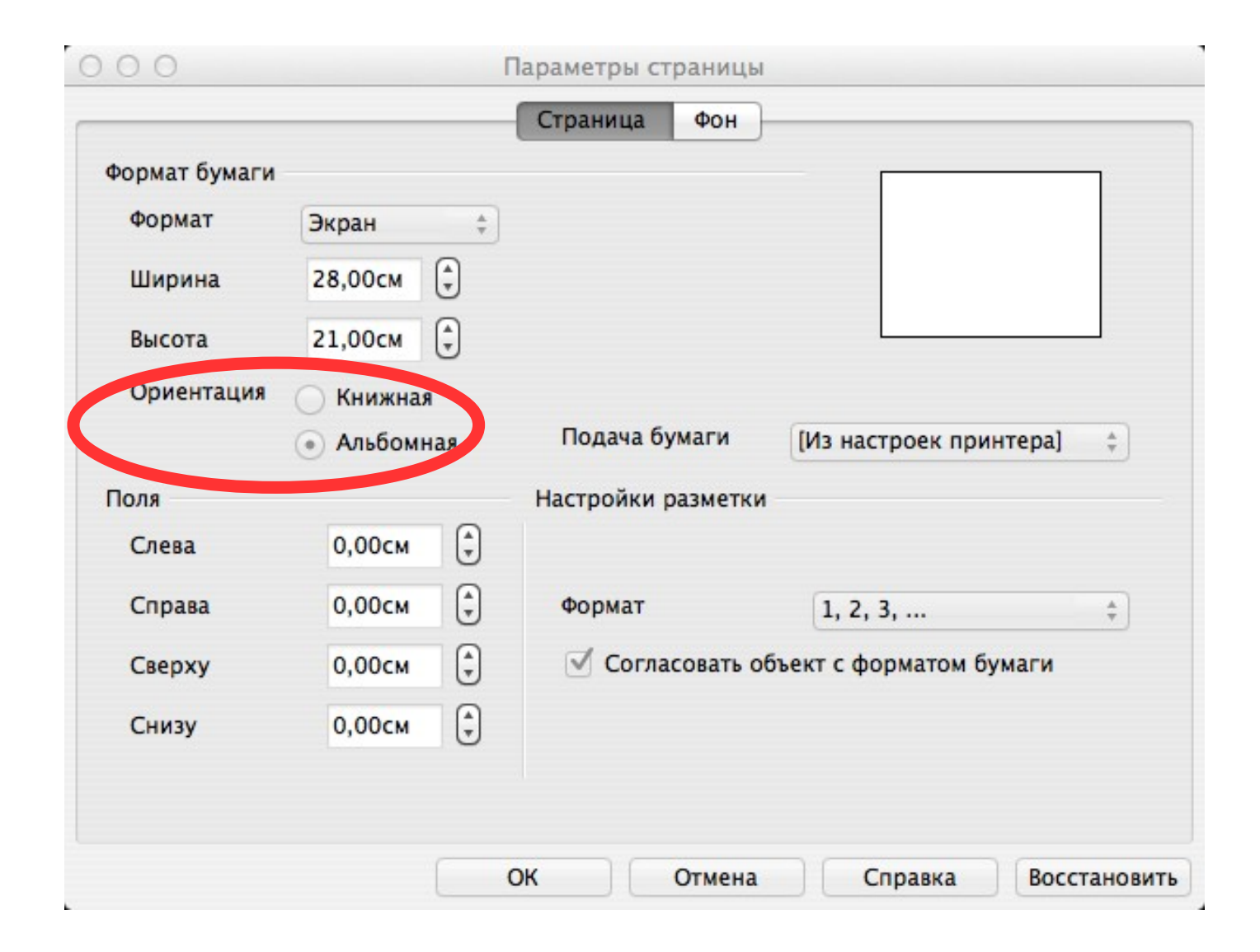

#### В НАЧАЛО

# ВЫБОР ФОНА

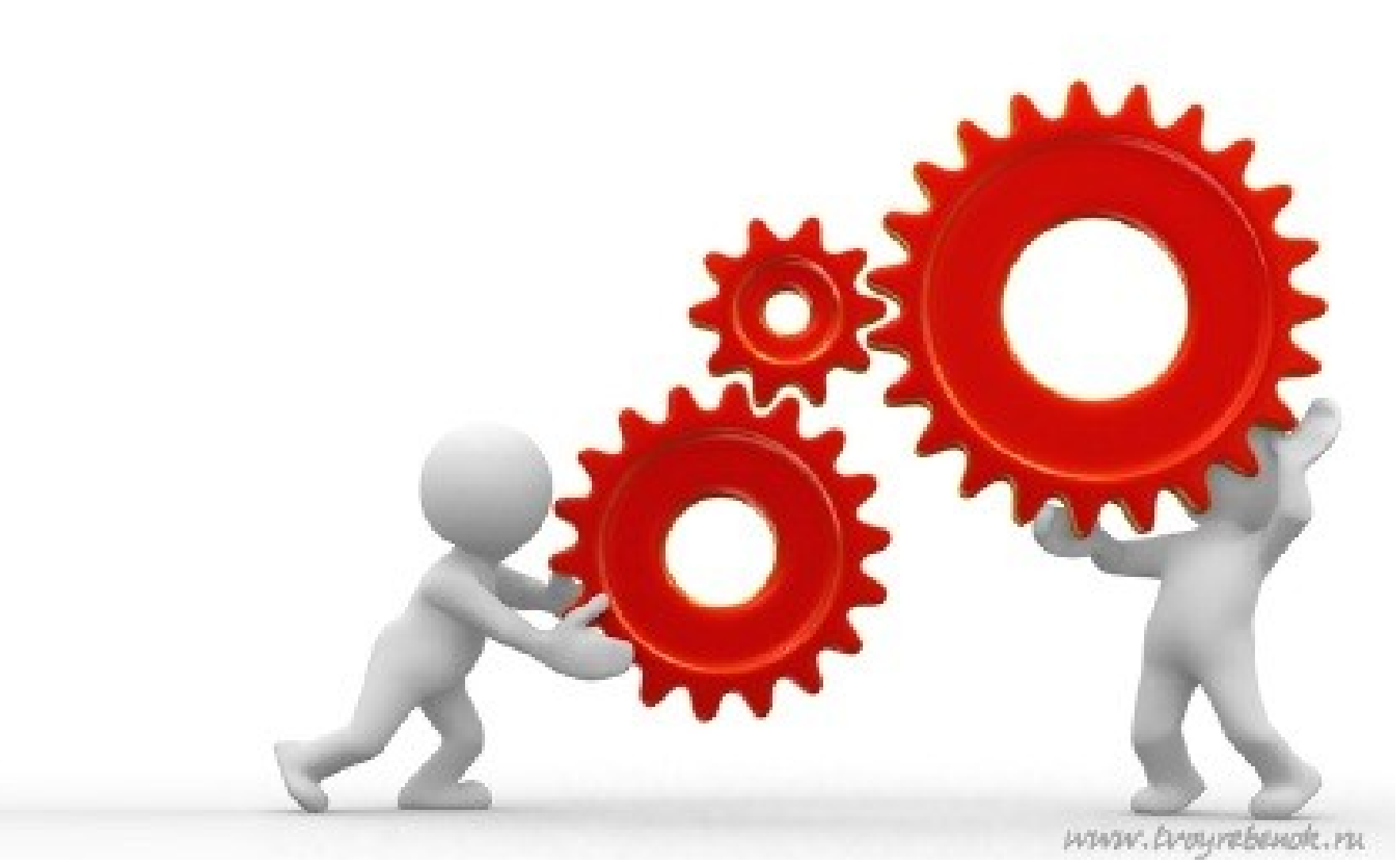

### 1) Кликнуть правой кнопкой мыши на слайде > *Слайд* > *Параметры страницы...*

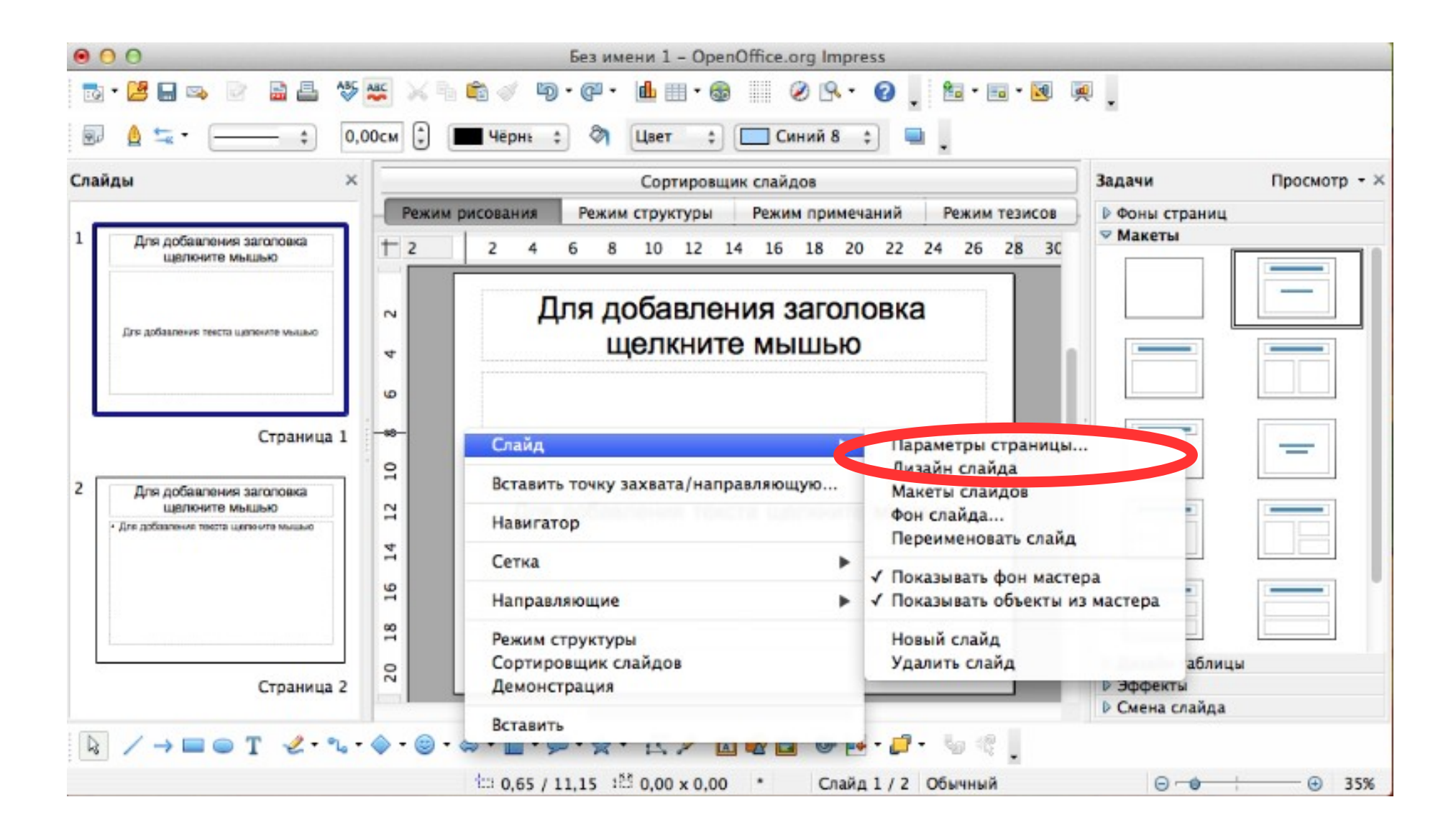

### Выбрать стиль заливки.

Оформляйте все слайды в едином стиле. Следите, чтобы дизайн не отвлекал слушателей от содержания.. Для фона лучше выбрать холодные цвета – синий, серый, зеленый.

| ⊖ ○ ○ Параметры страницы                                                                                                    |
|----------------------------------------------------------------------------------------------------|
| Страница Фон                                                                                                    |
| Заливка                                                                                                    |
| Цвет                                                                                                    |
| Синий<br>Зелёный<br>Бирюзовый<br>Красный<br>Пурпурный<br>Коричневый<br>Серый<br>Серый<br>Светло-серый<br>Светло-серый<br>Светло-серый<br>Светло-синий<br>Светло-бирюзовый<br>Светло-красный |
|                                                                                                    |
| ОК Отмена Справка Восстановить                                                                                                    |

### Вы можете применить изменения для одного слайда или для всей презентации. Для этого нажмите соответствующую кнопку.

| <ul> <li>Без имени 1 – OpenOffice.org Impress</li> </ul>                                                       |                                                                                                    |                                                                                                    |  |  |
|----------------------------------------------------------------------------------------------------|----------------------------------------------------------------------------------------------------|----------------------------------------------------------------------------------------------------|--|--|
| to • 😫 🔒 🗪 📄 🛔 🐧                                                                                               | ਝ 👺 📈 🐂 🛍 🖉 👂 · @ • 止 🗉 • 🚳 📗 🤌 💁 • 🥥 🖕 🛅 • 🖬 • 🕺 👰                                                                                                    | -                                                                                                    |  |  |
| 👳 🛕 蟱 🕶 Невидим 💠                                                                                              | 0,00см 🗘 🔳 4ёрны 💠 🦄 Невиді 💠 📫 🖕                                                                                                    |                                                                                                    |  |  |
| Слайды                                                                                                    | Задачи Просмотр - ×                                                                                                    |                                                                                                    |  |  |
| Для добавления заголовка<br>щелкните мышью           Для добавления текста целкните мышью           Страница 1 | 1 Силия рисодания       Техния структуры       Техния прижечания       Техния технов         1 2       4       6       8       10       12       14       16       18       20       22       24       26       28       30         Для добавления заголовка         Шелкните мышью         Настройки страницы         ОПараметры фона для всех страниц         Для добавления текста щелкните мышью         1       91       81       07         Собавления текста щелкните мышью | <ul> <li>Макеты</li> <li>Макеты</li> <li>Макеты</li> <li>Макеты</li> <li>Макеты</li> <li>Макеты</li> <li>Макеты</li> <li>Дизайн таблицы</li> <li>Эффекты</li> <li>Смена слайда</li> </ul> |  |  |
|                                                                                                    | • ▼ ◇ ▼ ◎ ▼ ⇔ ▼ 🔲 ▼ 🗩 ☆ ▼ 🖾 🖍 🖻 🕸 🖻 🔮 💀 🗗 🧐 🦿 🖕                                                                                                    |                                                                                                    |  |  |
| Выбран объект Текст заголовка 'Д                                                                               | ля доба' 🗀 1,40 / 0,84 🗄 25,20 х 3,51 * Слайд 1 / 1 Обычный                                                                                                    |                                                                                                    |  |  |

# 2) Выбрать существующий шаблон или загрузить свой.

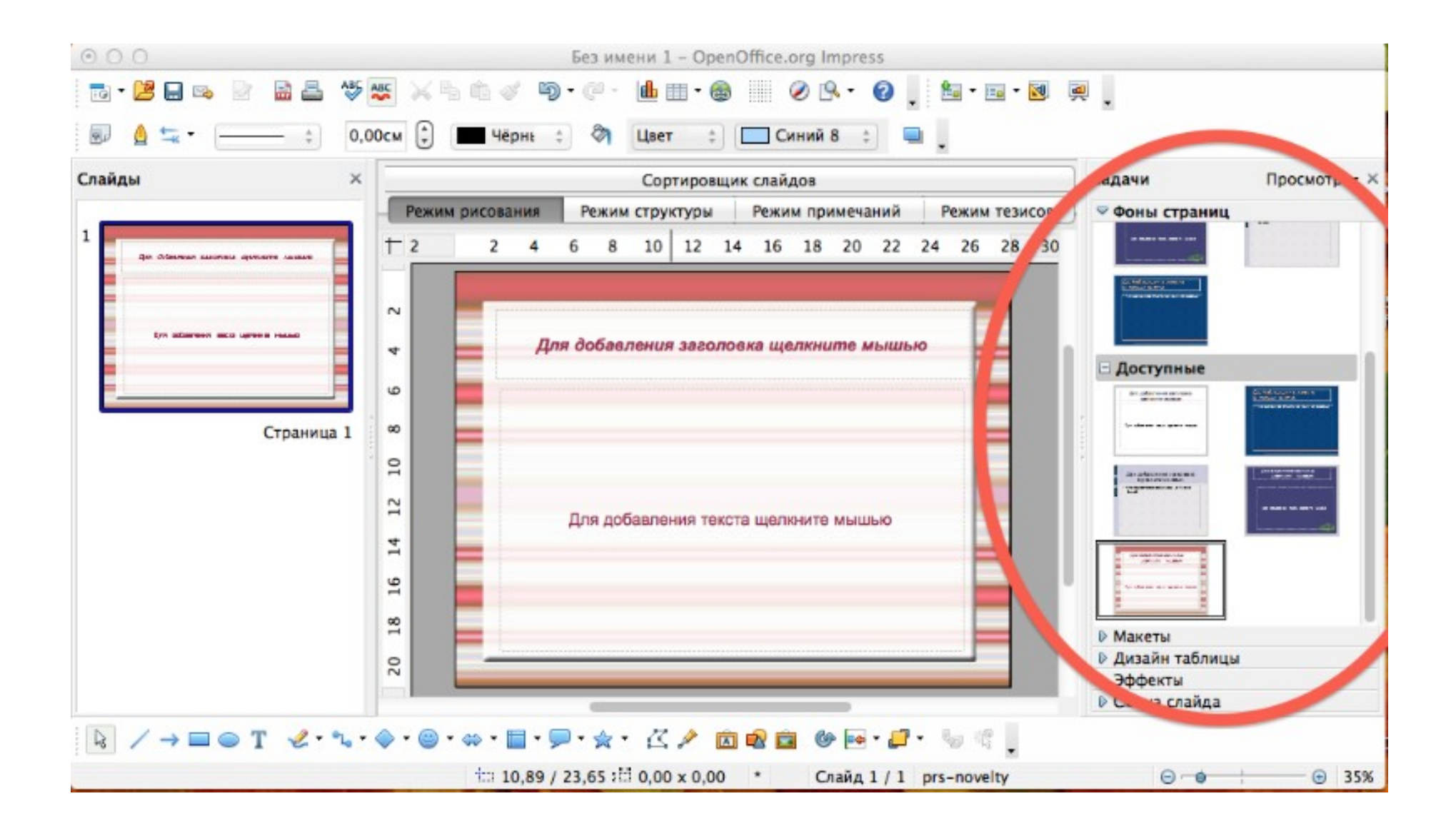

# Желаемый шаблон копируем (для этого нужно открыть шаблон, кликнуть правой кнопкой мыши по нужному слайду в *Панели слайдов* и выбрать *Копировать*)

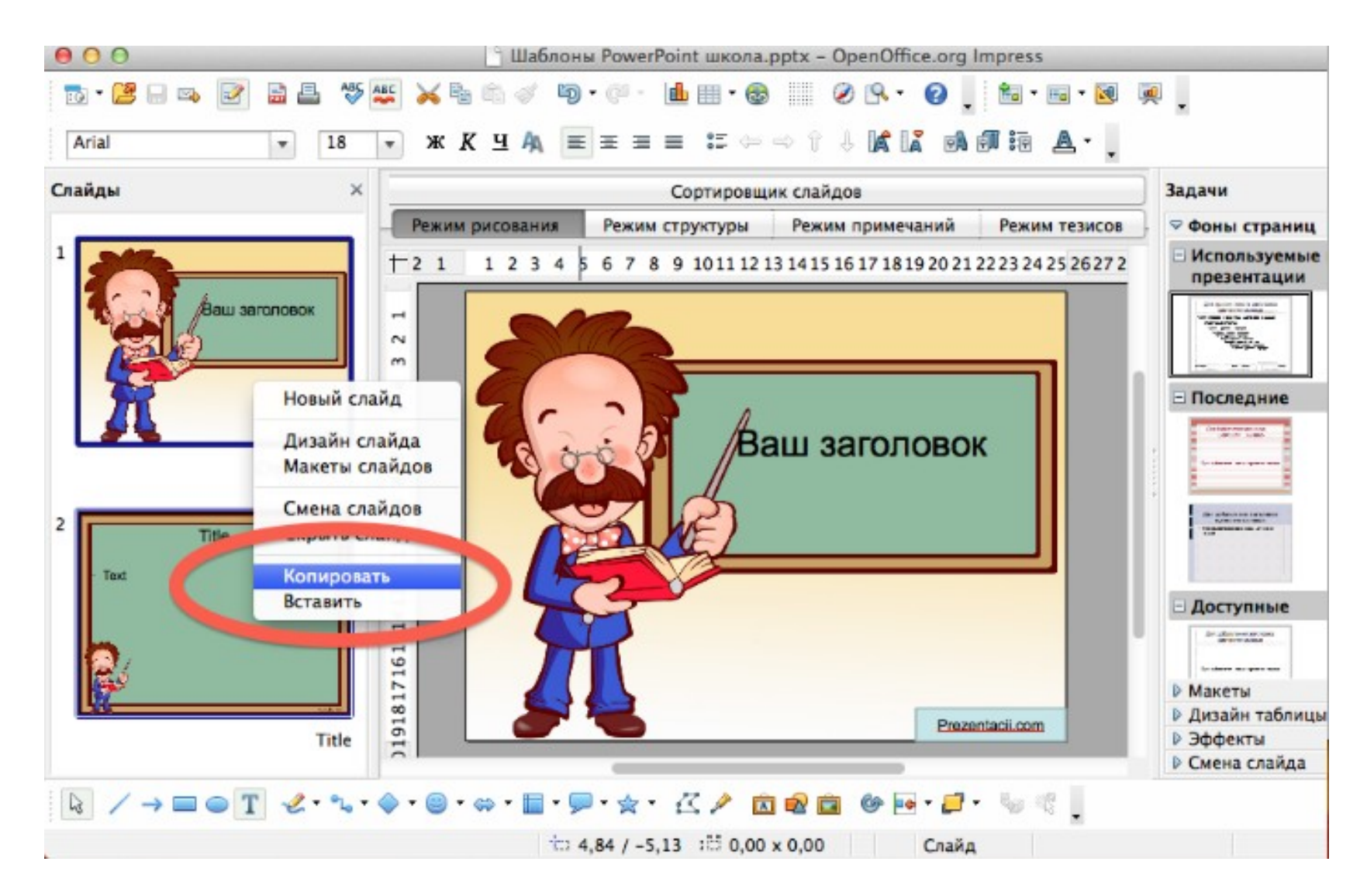

# Возвращаемся в окно своей презентации, кликая правой кнопкой мыши в *Панели слайдов*, выбираем *Вставить*.

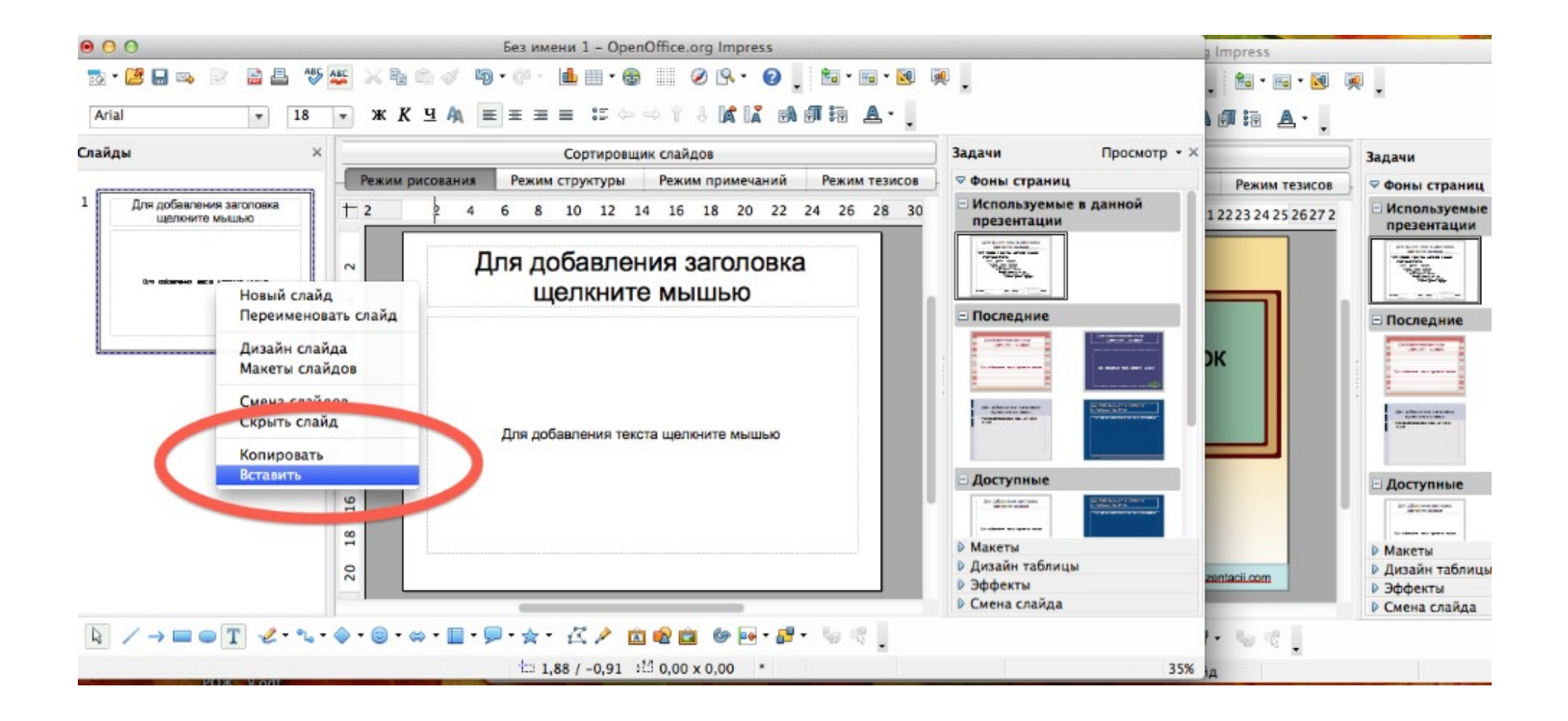

3) Вы можете в качестве фона выбрать любое изображение. Для этого кликнем правой кнопкой мыши по слайду > *Слайд* > *Фон слайда*.

Выбрать изображение и нажать Открыть.

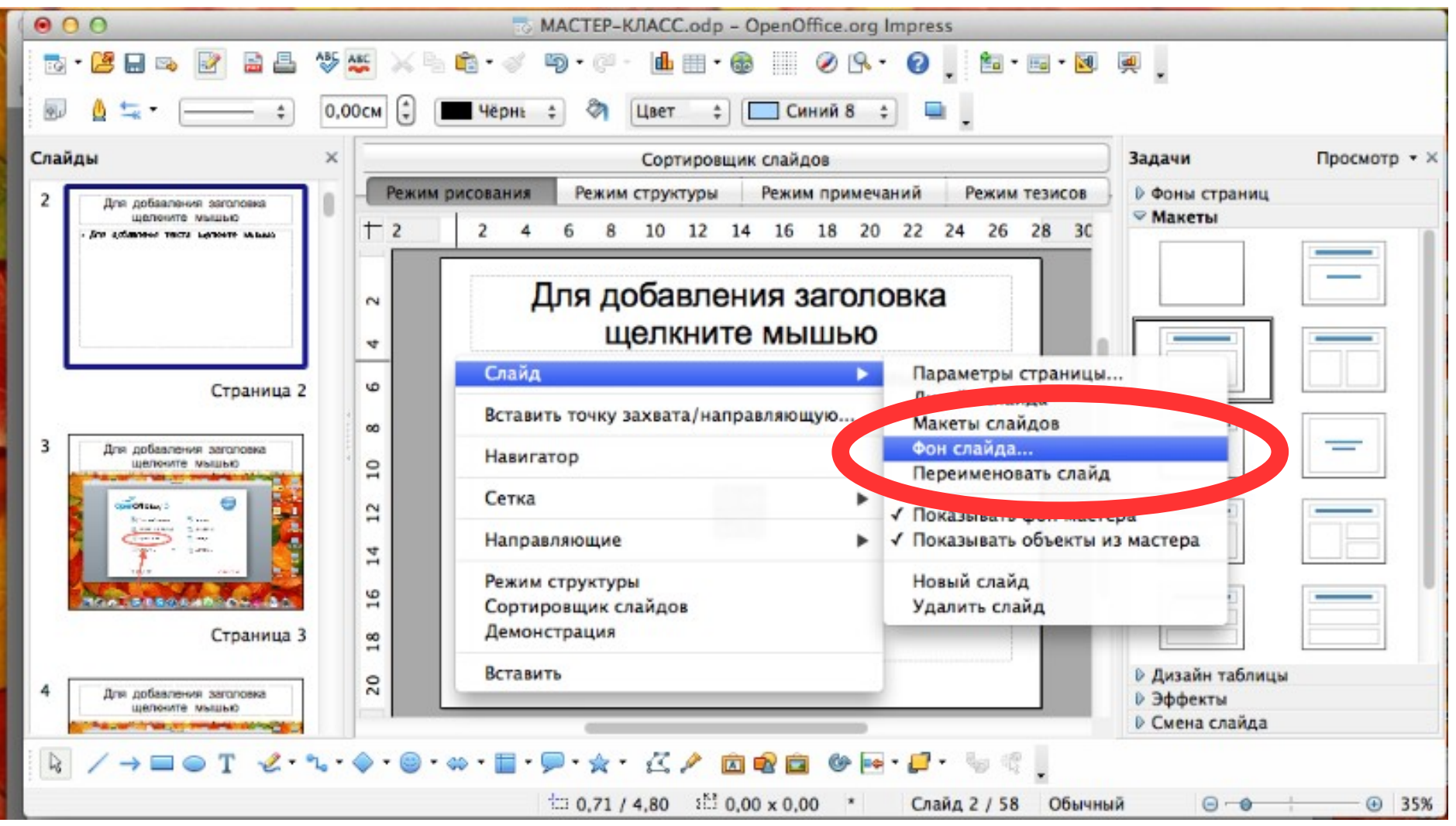

#### В НАЧАЛО

# ВЫБОР ШРИФТА

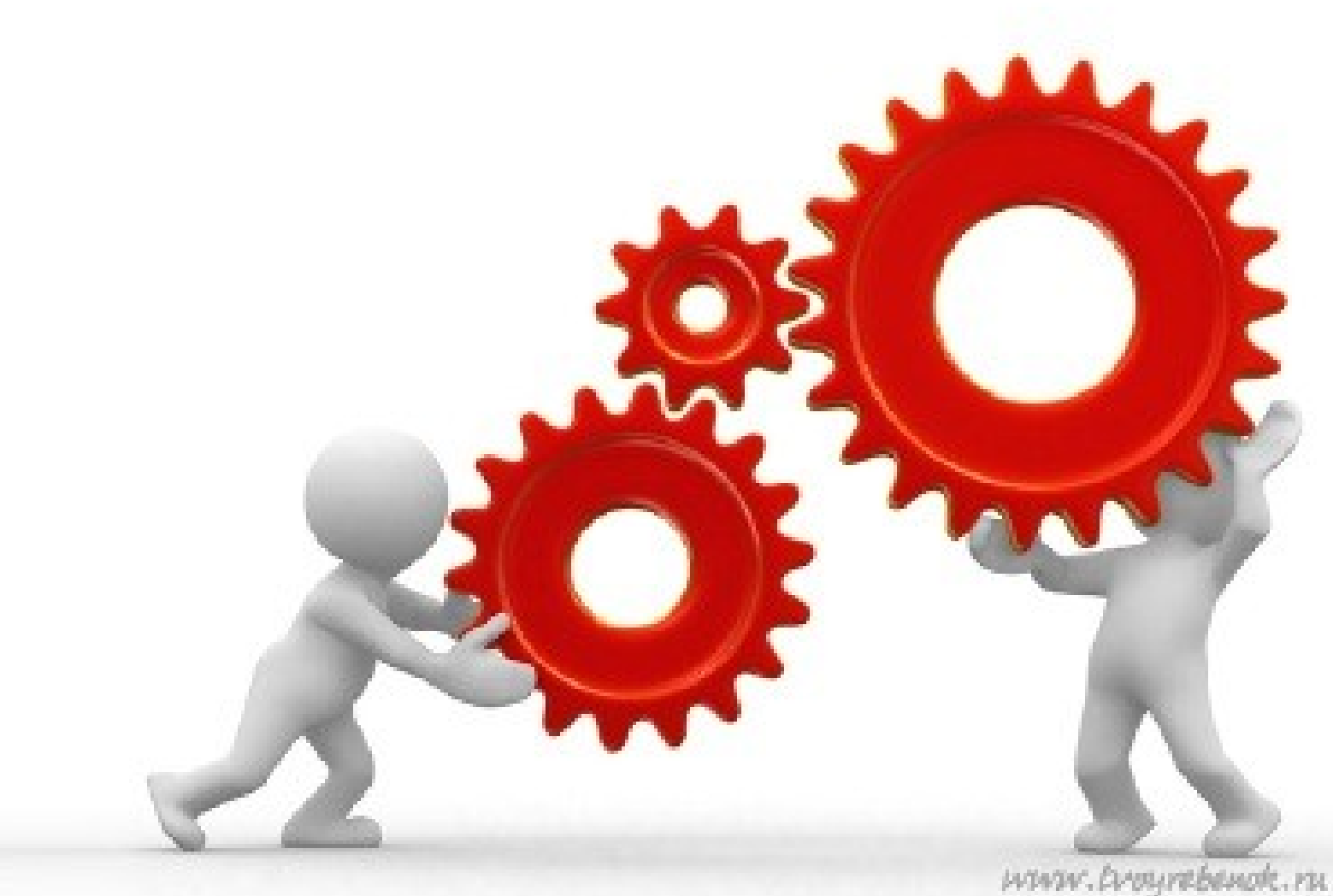

### Для редактирования текста используйте Панель редактирования текста.

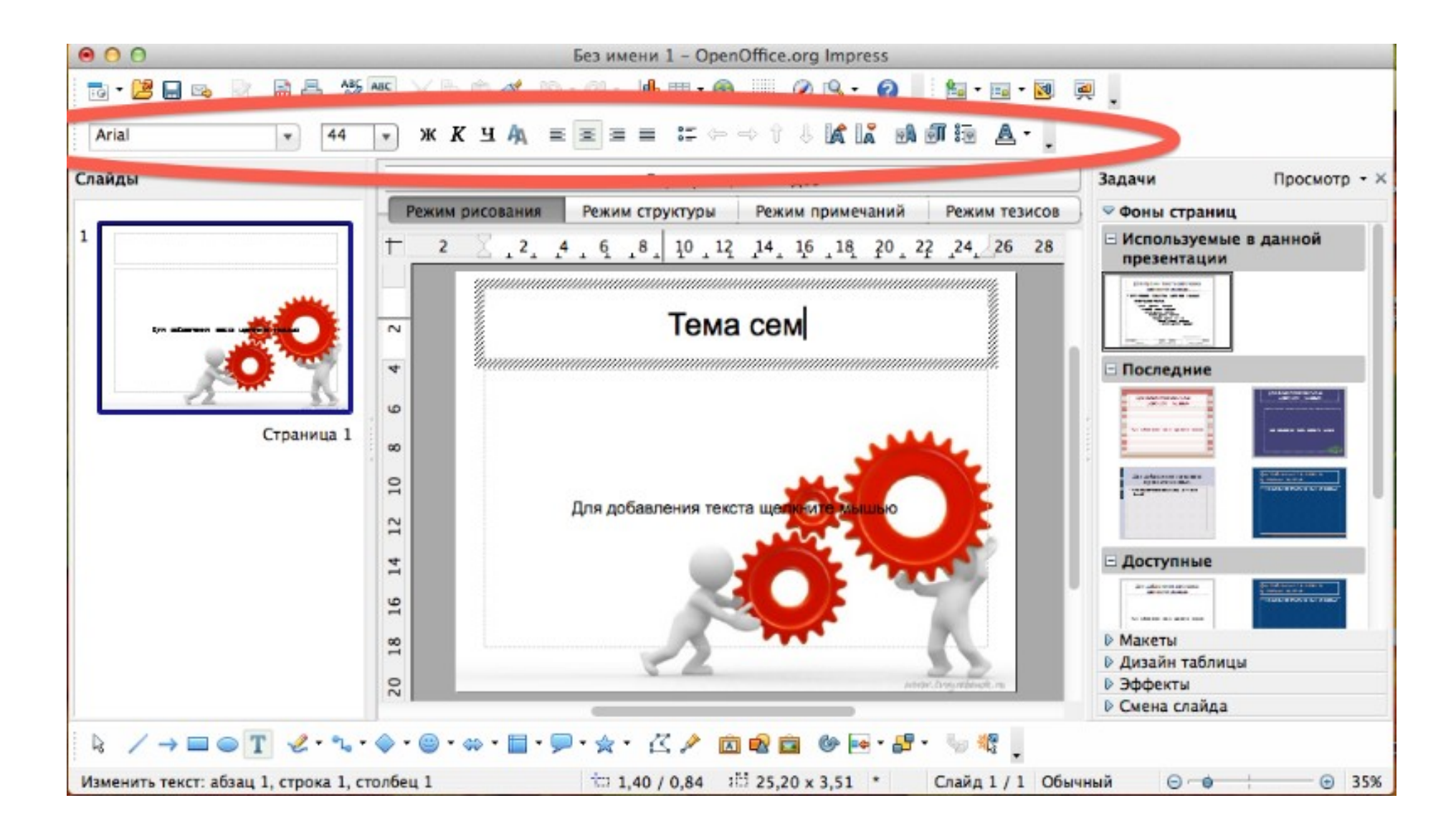

- Используйте одинаково хорошо читаемый на расстоянии и вблизи шрифт без засечек и изысков.
- ✓ Не смешивайте разные шрифты в одной презентации.
- ✔ Для заголовков используйте шрифт не менее 24, а для основного текста не менее 18 пт.
- Не используйте для выделения информации текст, состоящий из прописных букв – они читаются хуже строчных.

### Для создания заголовков можно использовать *Галерею мекстовых эффектов.*

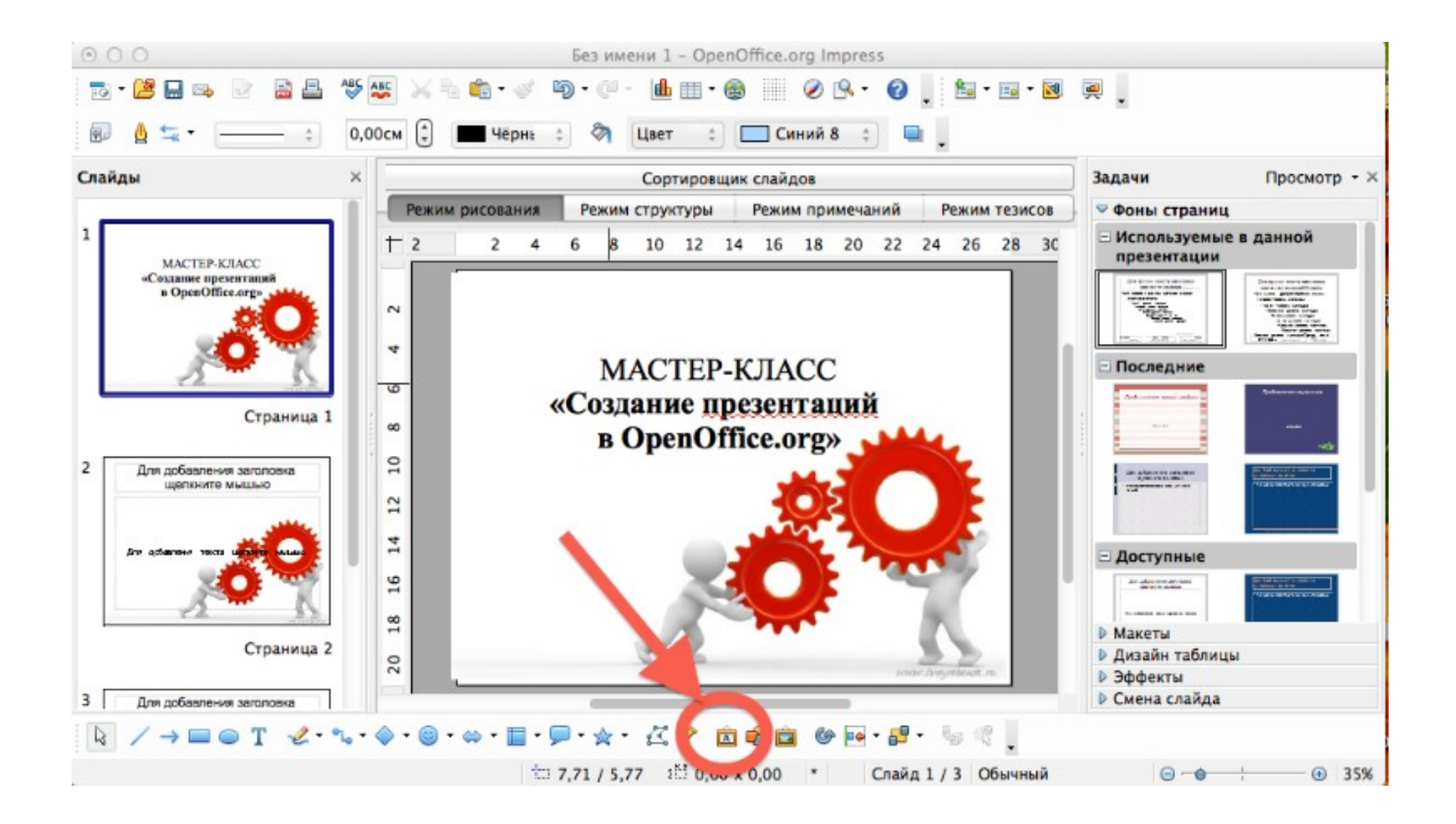

# Выбрать подходящий эффект > Нажать *Ок* (либо двойной клик по эффекту).

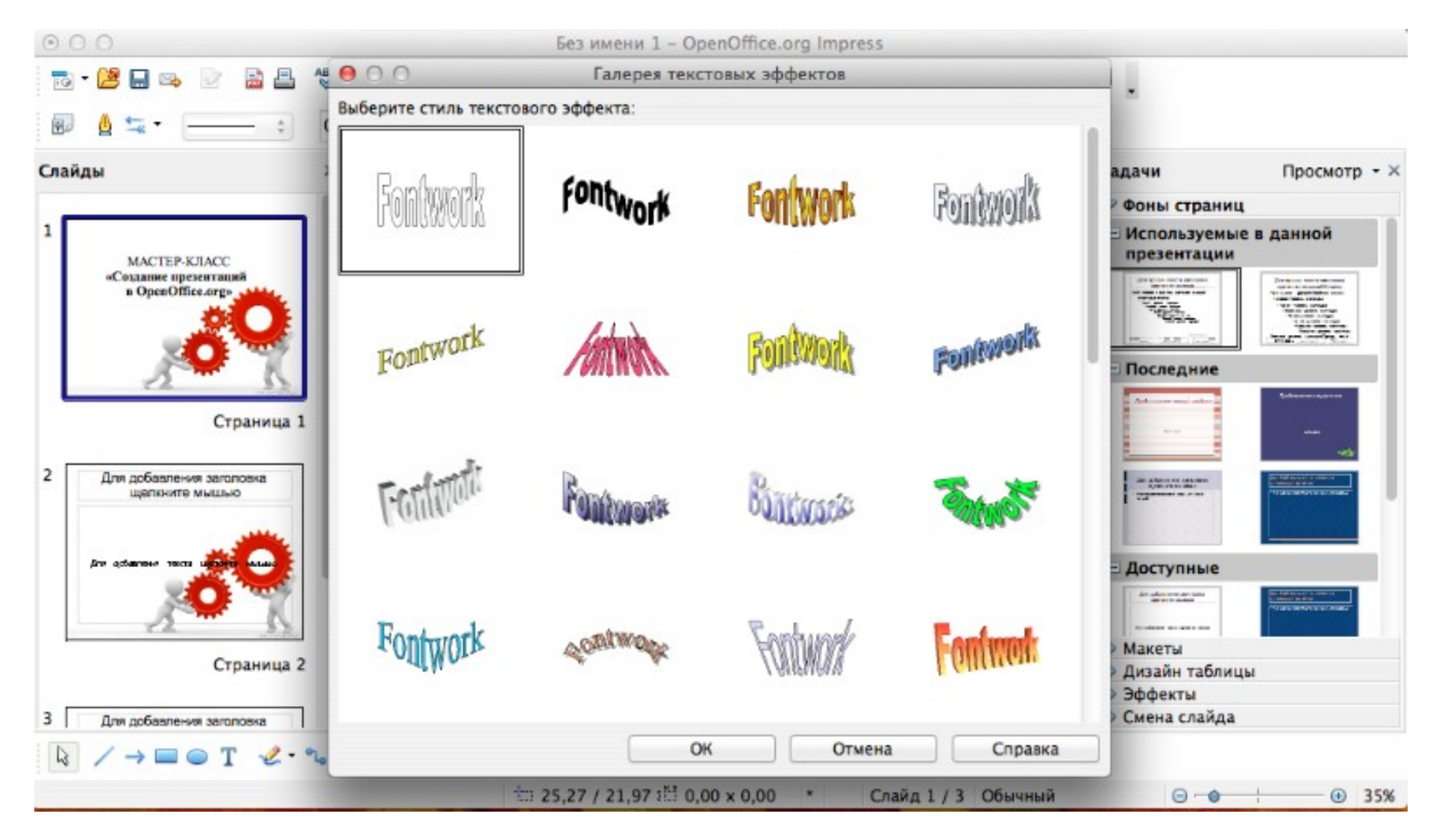

# Кликнуть 2 раза по эффекту, который появился > введсти нужный текст > кликнуть в любом месте слайда

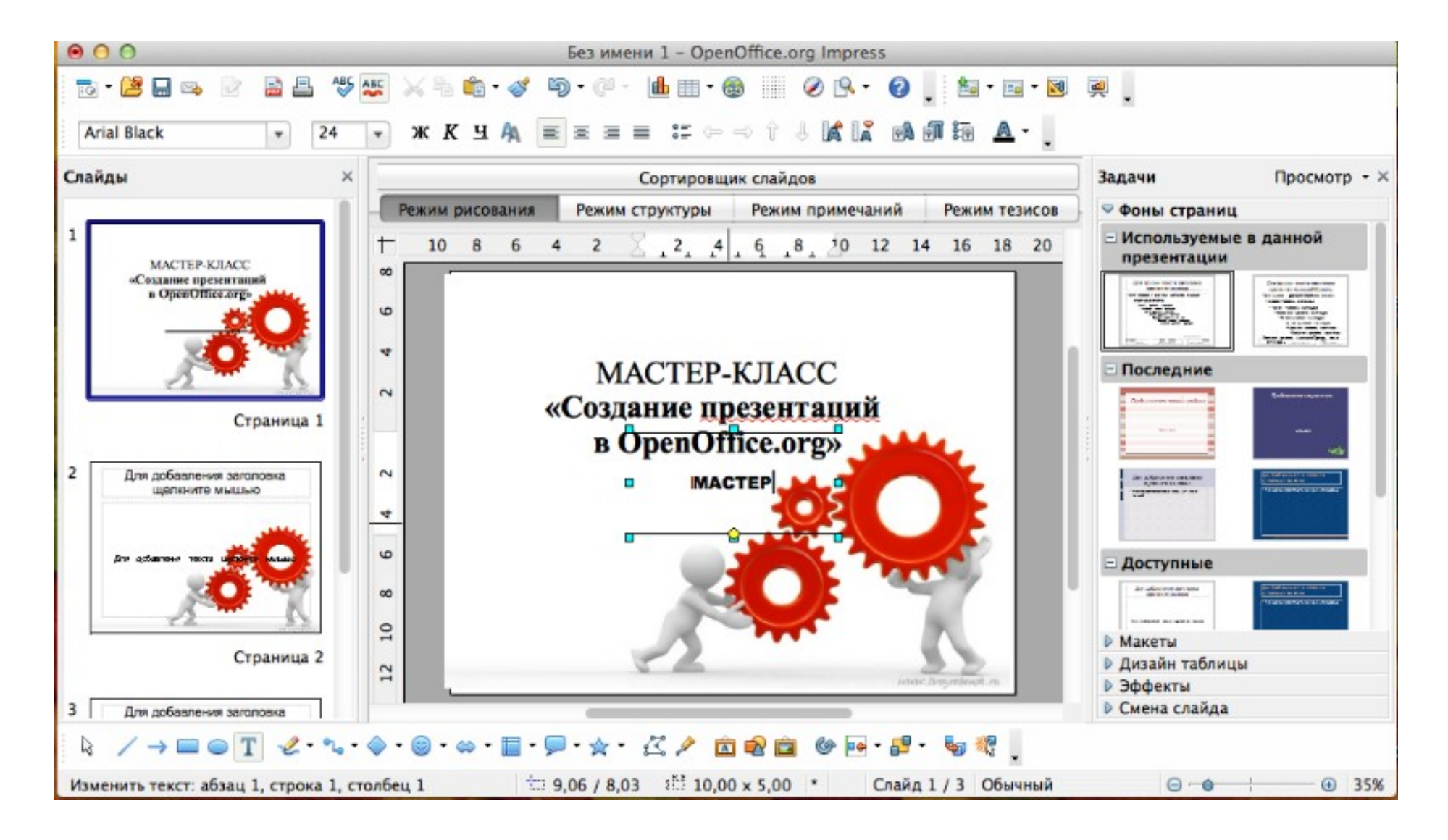

### Редактируйте эффект, используя панель инструментов.

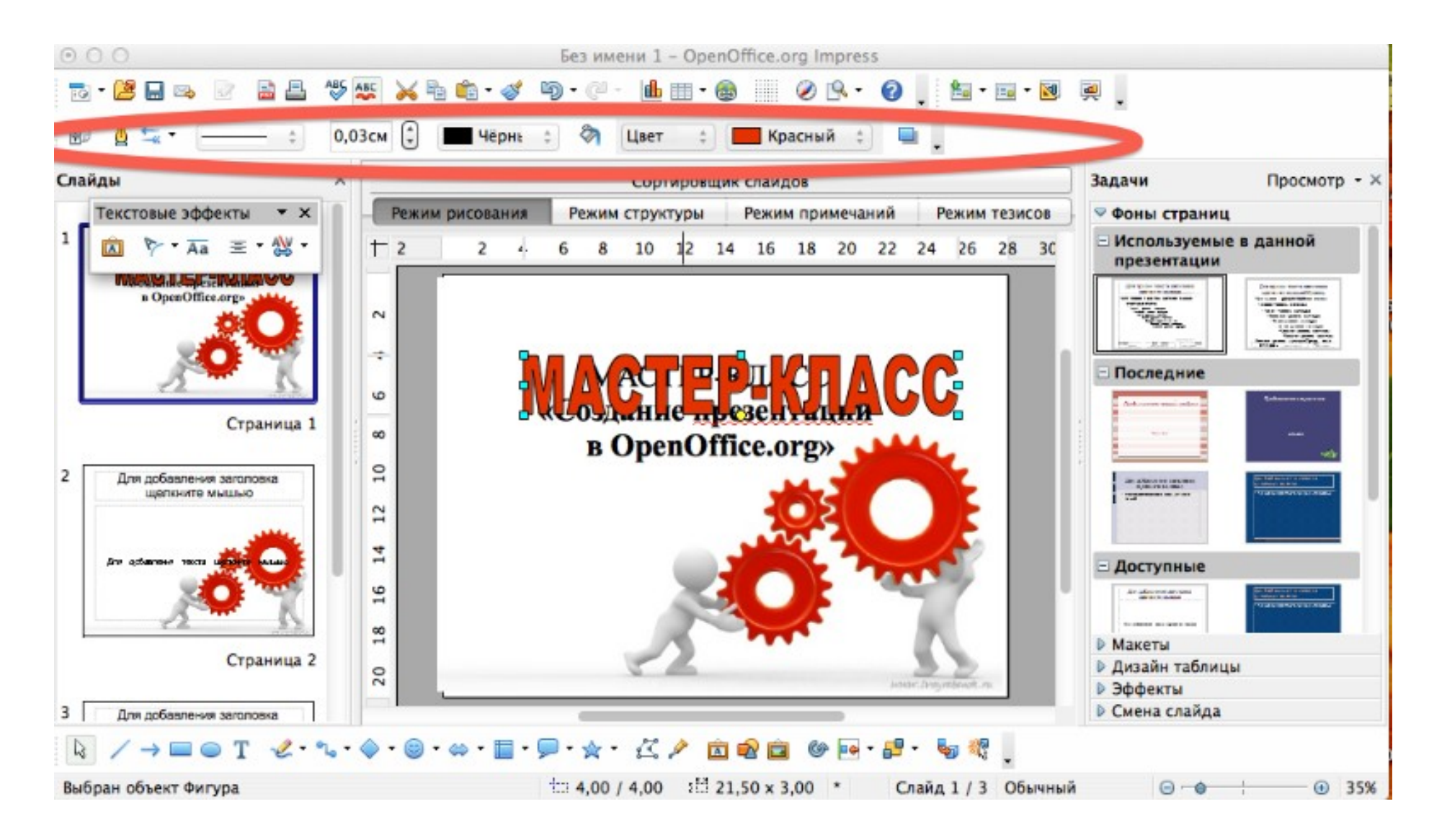

#### В НАЧАЛО

# МАРКЕРЫ И НУМЕРАЦИЯ

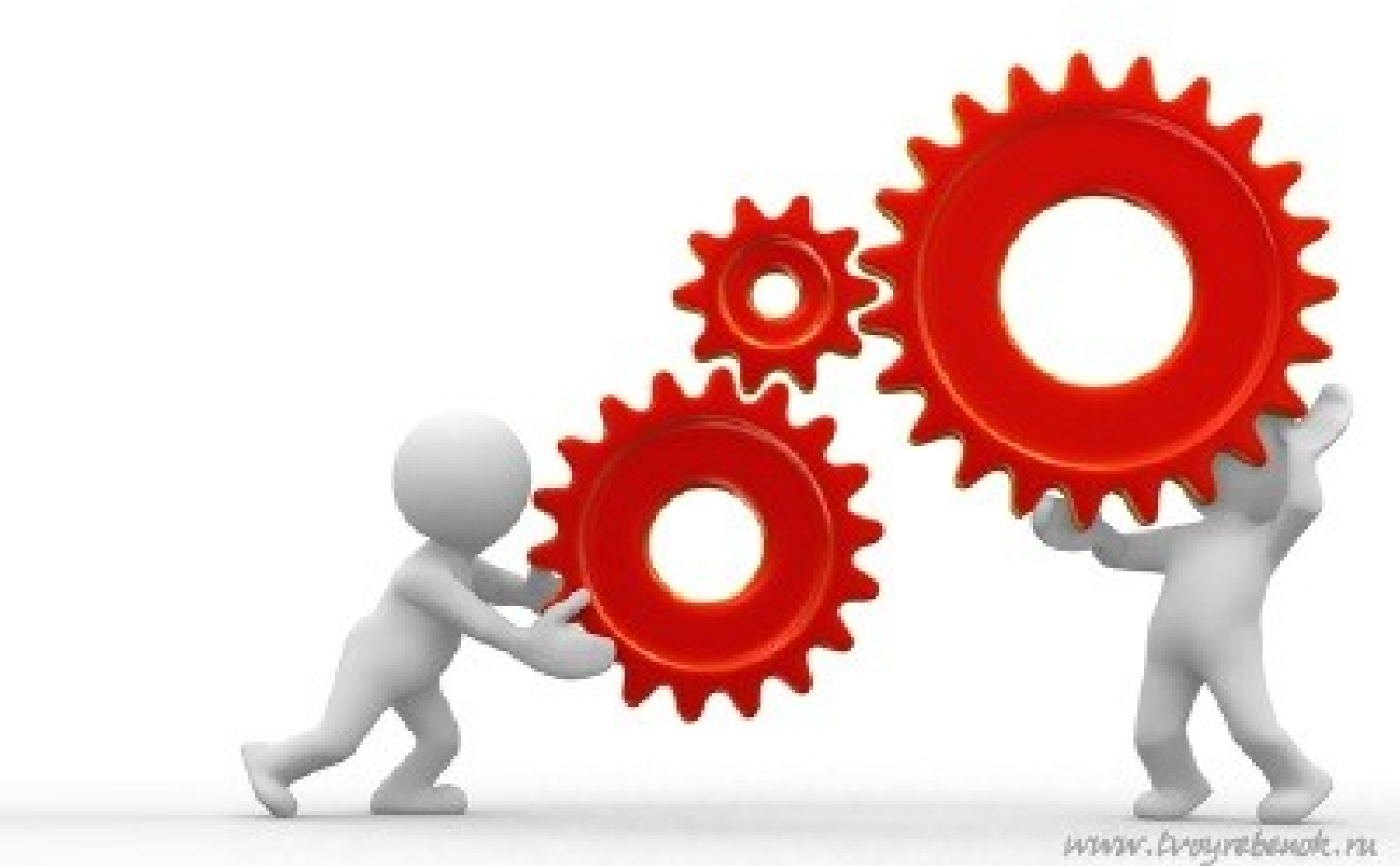

# Для тезисов используется *Маркированный список*. Чтобы установить список, нужно выбрать рабочую область > кликните правой кнопкой мыши, либо нажмите соответствующую кнопку в *Панели инструментов*.

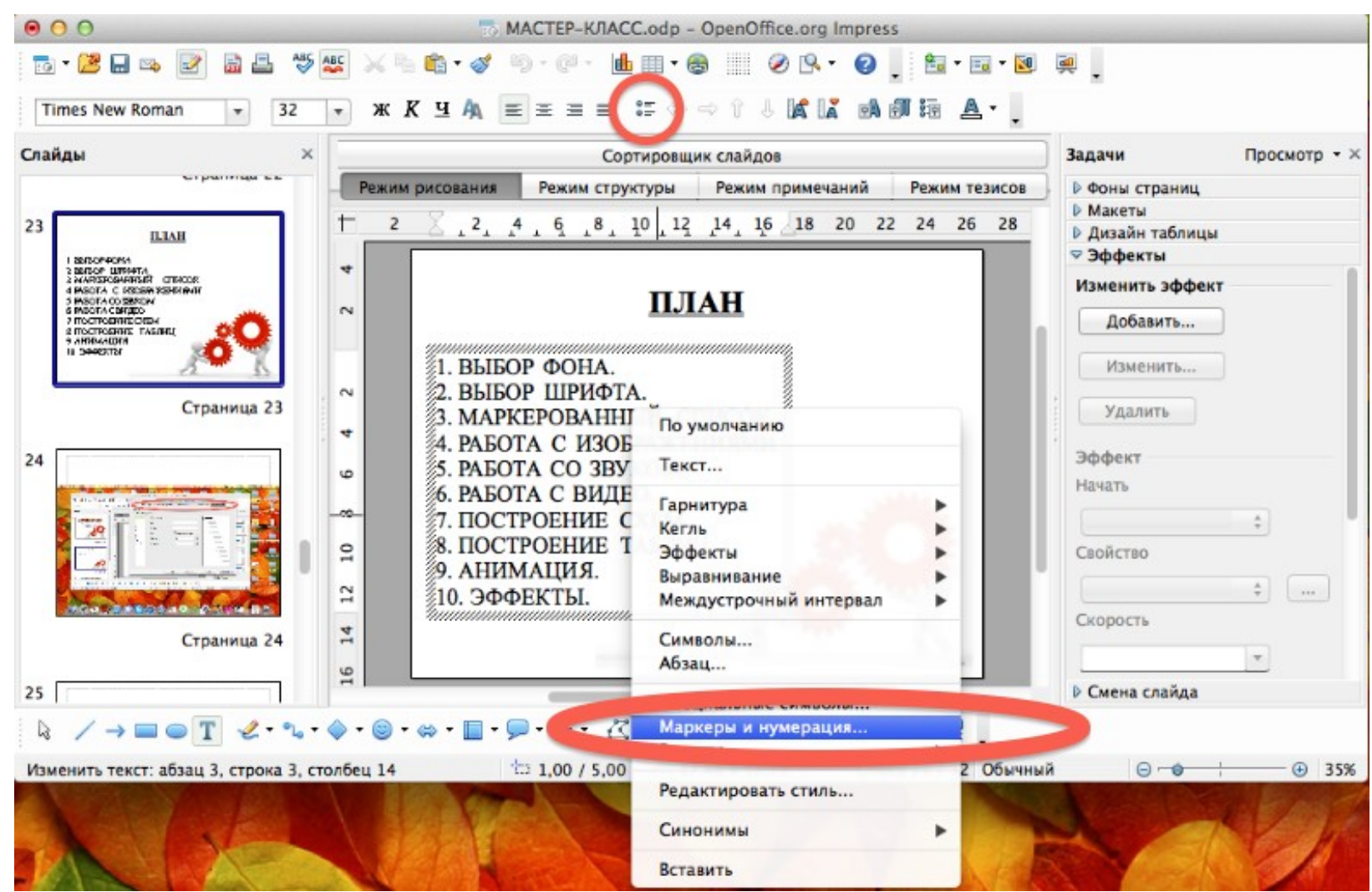

# Выбираем нужный тип списка (нумерация или маркеры)

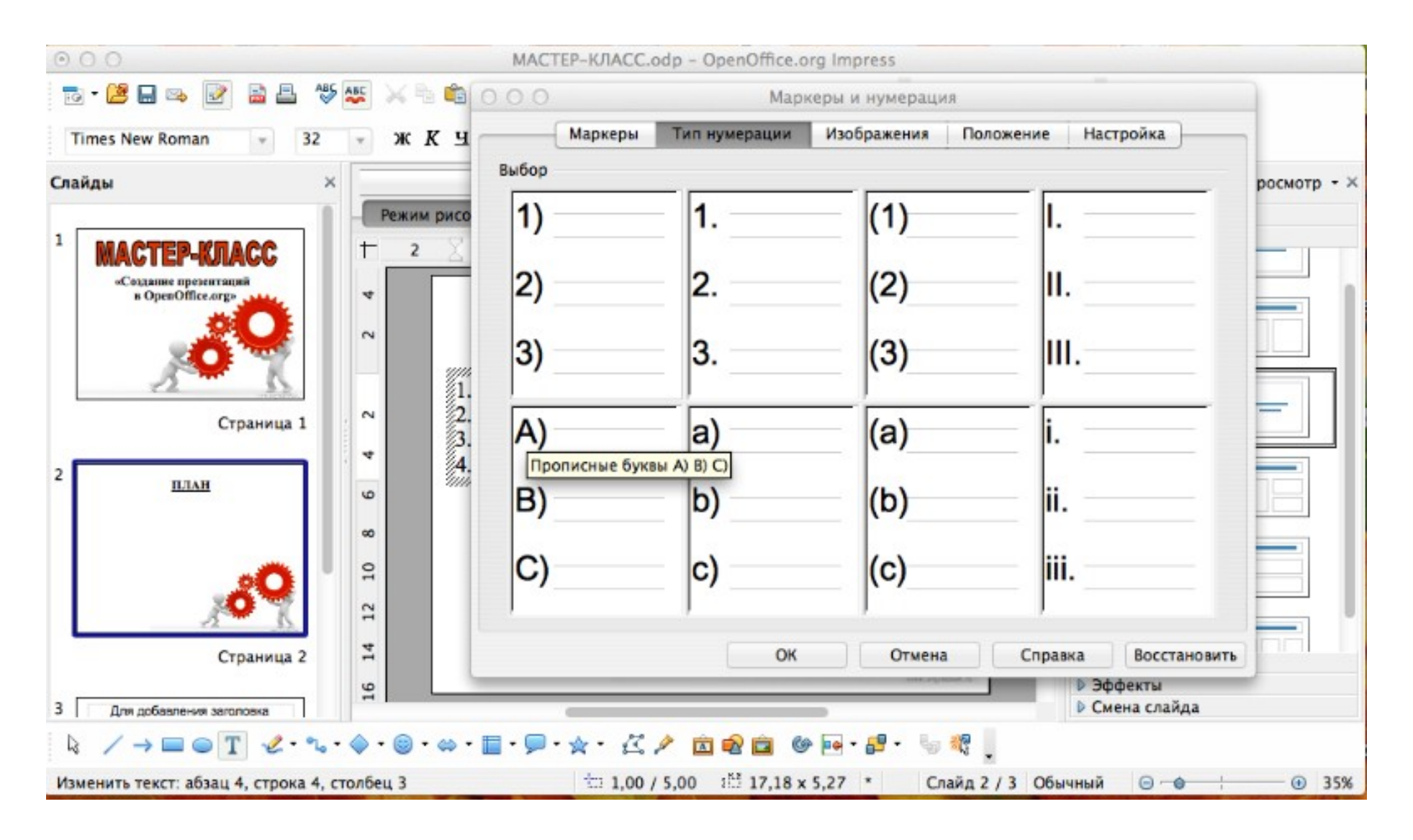

#### В НАЧАЛО

# РАБОТА С ИЗОБРАЖЕНИЯМИ

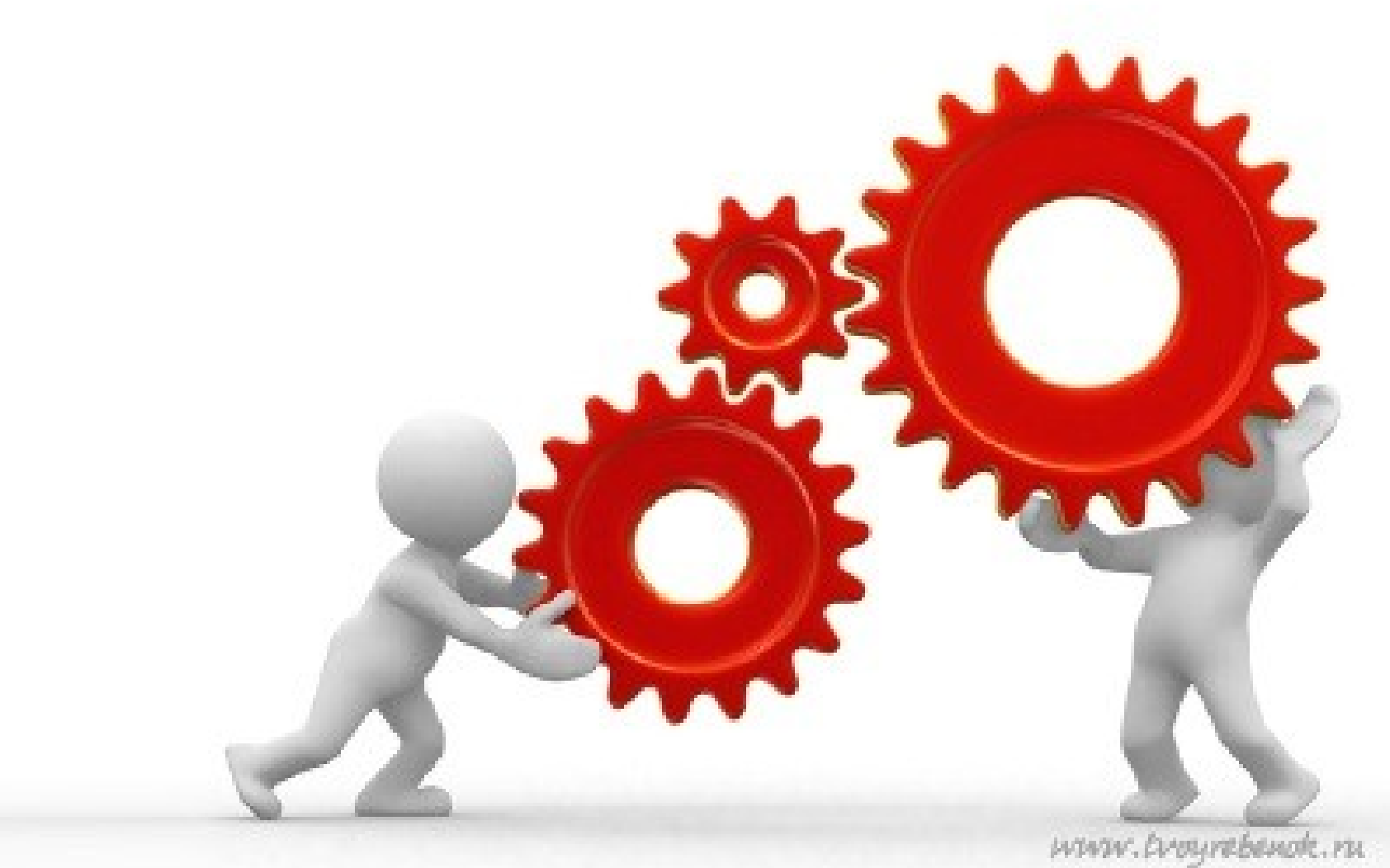

### Чтобы вставить изображение, нажмите Вставка > Изображение > Из файла...

Чтобы повернуть изображение, нужно, кликнув правой кнопкой мыши по изображению, выбрать *Положение и размер...* 

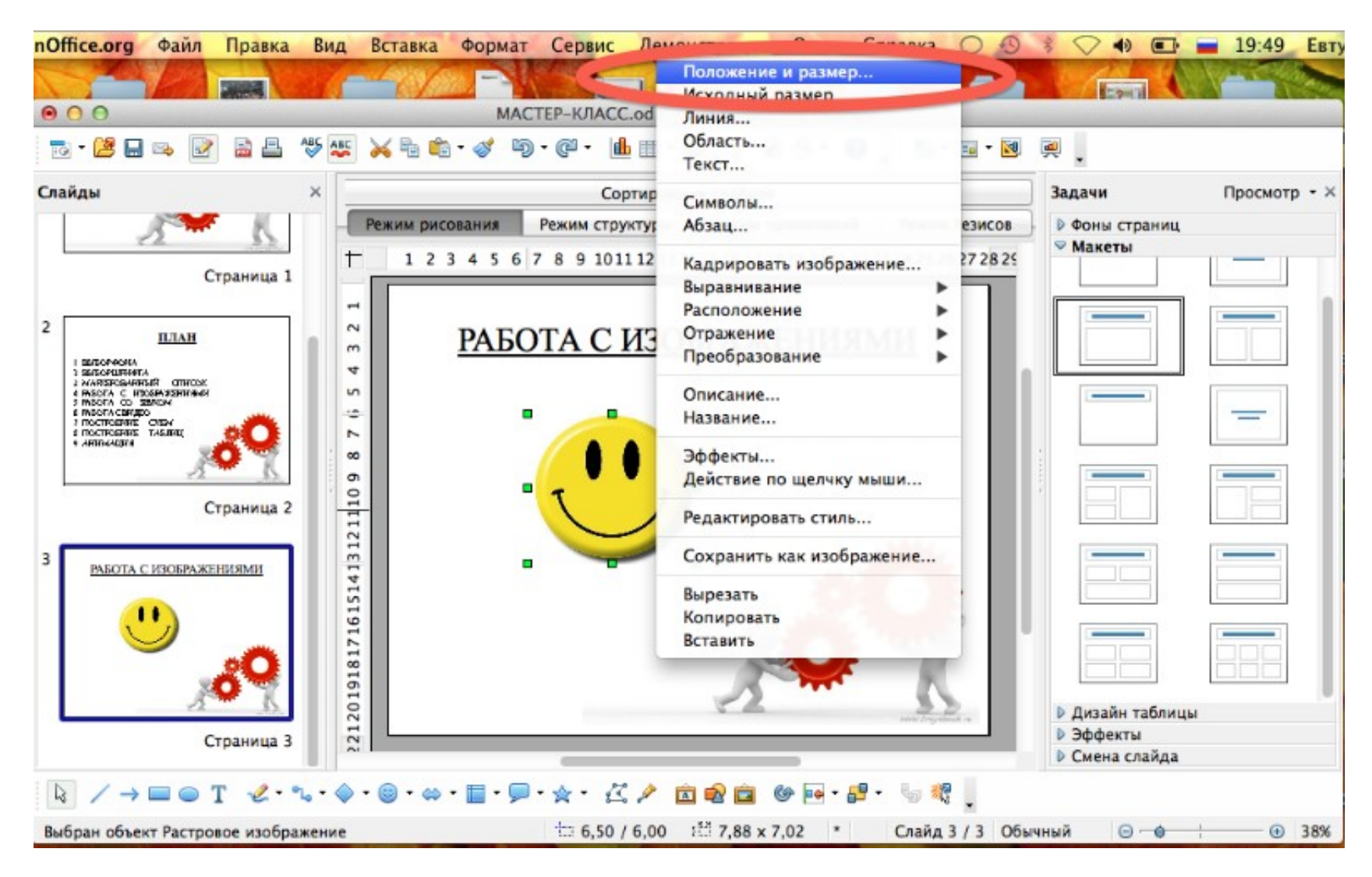

### Указываем, на сколько градусов повернуть изображение (Угол поворота), либо выбираем Предопределённые точки поворота.

| •  | 000                                                                        |                                                              |             | MACTEP       | -КЛАСС.odp - | OpenOffice.org I | mpress             |         |                  |              |
|----|----------------------------------------------------------------------------|--------------------------------------------------------------|-------------|--------------|--------------|------------------|--------------------|---------|------------------|--------------|
| -  | 🗟 - 🐸 🖬 👒 🏻                                                                | 2 🗟 🗳 🕯                                                      | 🖉 📈 🖥 🛍 •   | 🥑 🗐 • 🤇      | 9 - 🏙 🎟 • (  | ۵ 🖉 🕷            | • 🛛 🚬 🕍            | • 💷 • 🔯 | <u>a</u> .       |              |
| Cn | айды                                                                       | 000                                                          |             | Положен      | ие и размер  |                  |                    |         | Задачи           | Просмотр - × |
|    | 33                                                                         | Положение и размер Поворот Наклон и радиус скруглённого угла |             |              |              |                  | о угла             | зисов   | »В Фоны страниц  |              |
|    |                                                                            | Поворот относи                                               | тельно      |              |              |                  |                    | 72825   | 🗢 Макеты         |              |
|    |                                                                            |                                                              |             |              |              | Предопредел      | пённые             |         |                  |              |
| 2  | ша                                                                         | Позиция Х                                                    | 14,07см     | 0            |              | 1                | ·                  |         |                  |              |
|    |                                                                            | Позиция Ү                                                    | 11,27см     | ٢            |              |                  | •                  |         |                  |              |
|    | 2 WARSPORAFING OTH<br>4 PASOFA C IFOSPAJSHI<br>3 PASOFA CO SEACH           |                                                              |             |              |              |                  |                    |         |                  |              |
|    | 2 INSCRACERIES<br>2 INSCRAEME CNEW<br>2 INSCREMENT TASJINE<br>9 ARTICACTOR |                                                              |             |              |              |                  |                    |         |                  |              |
|    |                                                                            | Угол поворота                                                |             | -            | -            |                  |                    |         |                  |              |
|    |                                                                            |                                                              |             |              |              | Предопредел      | енные              |         |                  |              |
| Ι. | _                                                                          | Уго                                                          | 0,00 градус | 08           | ) (          |                  |                    |         |                  |              |
| 3  | РАБОТА С ИЗОБІ                                                             |                                                              |             |              |              | $\rightarrow$    | $\leftarrow$       |         |                  |              |
|    |                                                                            |                                                              |             |              |              |                  |                    |         |                  |              |
|    |                                                                            |                                                              |             |              |              |                  |                    |         |                  |              |
|    |                                                                            |                                                              |             |              |              |                  |                    |         |                  |              |
|    |                                                                            |                                                              |             |              |              |                  |                    |         | Дизайн таблиц    | ы            |
|    |                                                                            |                                                              |             | ок           | Отмена       | Справка          | Восстановити       |         | Эффекты          |              |
|    |                                                                            | T 2.5                                                        | A. A        | <b>B O A</b> | - 77 4 -     |                  |                    |         | e cineria changa |              |
|    |                                                                            | 1 2.6.                                                       | A           | <b></b> .    |              |                  | 4.0 <b>1</b> .49.4 | ā 🗣     |                  |              |
| B  | ыбран объект Раст                                                          | гровое изображени                                            | e           | 1            | 10,14 / 7,76 | EE 7,88 x 7,02   | * Слайд            | 3/3 06ы | чный 🕞 👈         | • 38%        |

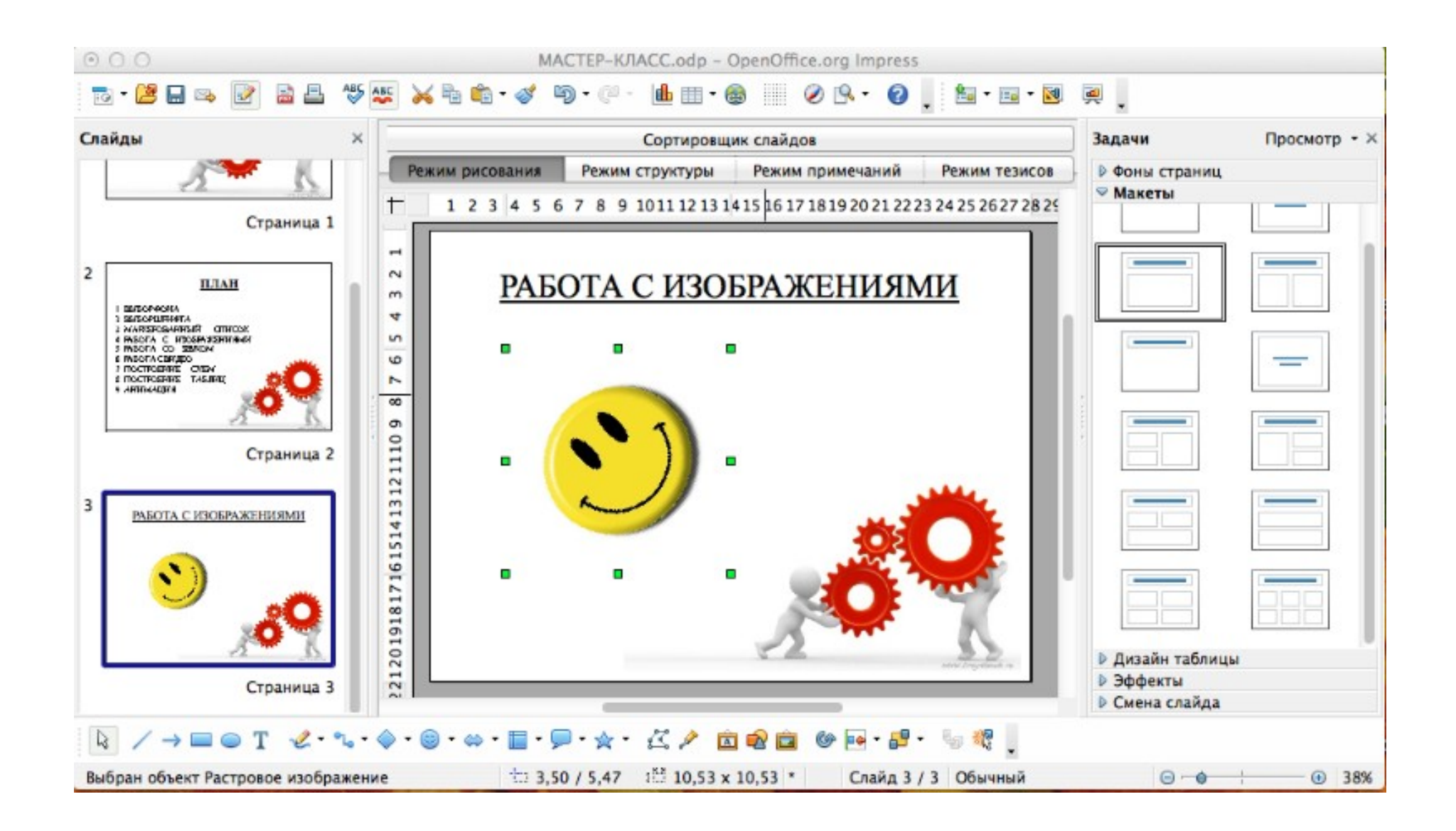

# Можно *отразить* изображение *по вертикали/горизонтали*, кликнув правой кнопкой мыши по изображению.

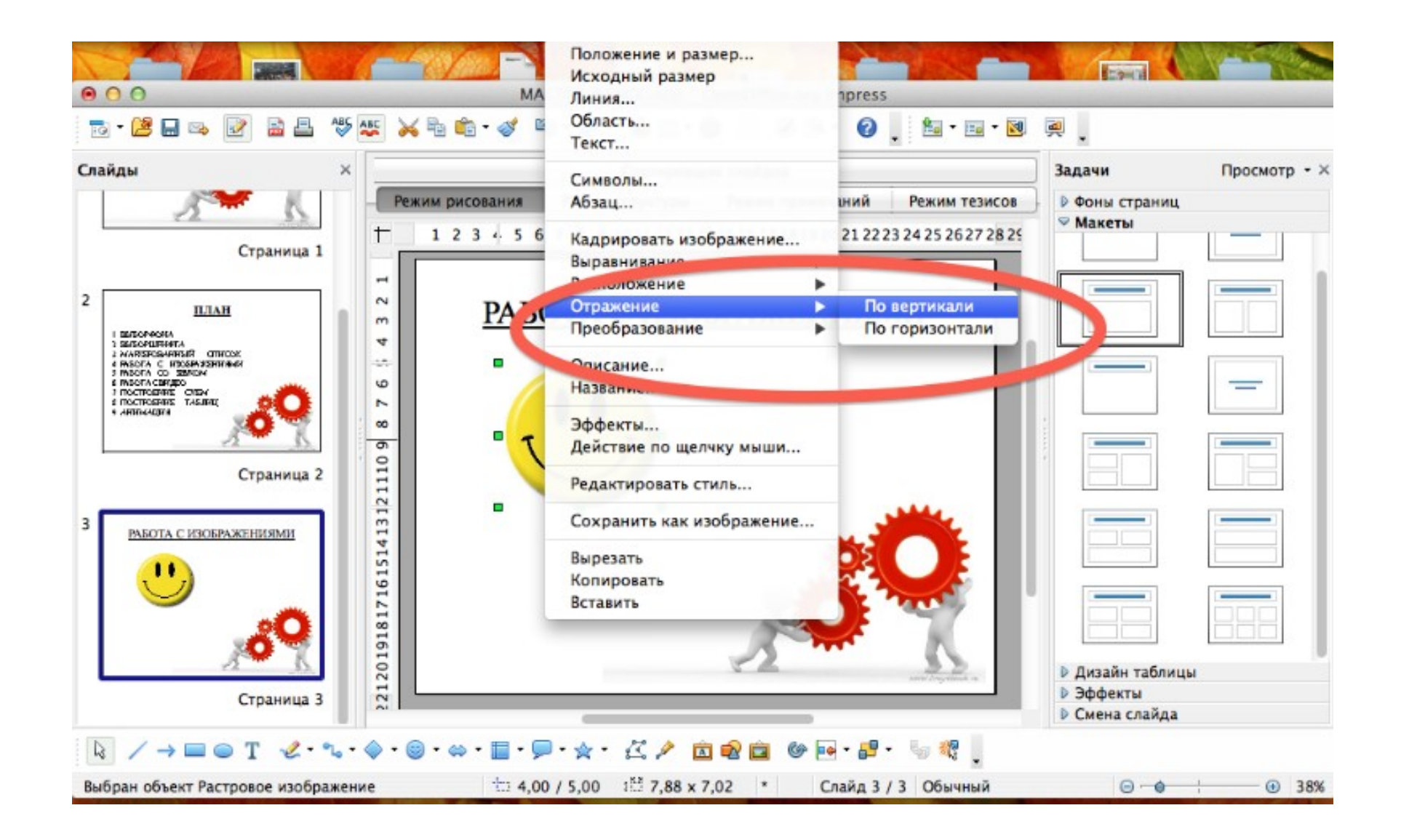

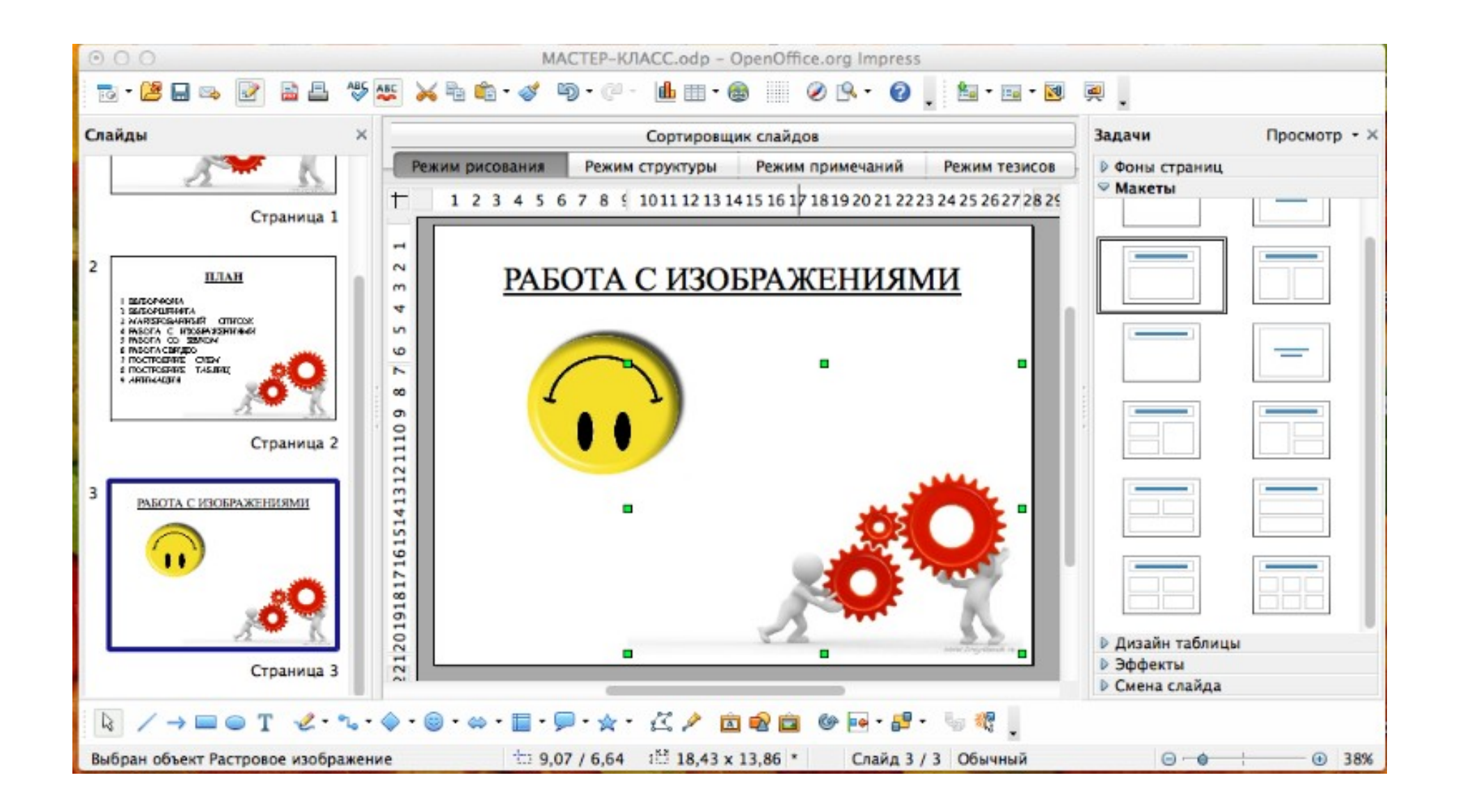

#### В НАЧАЛО

# РАБОТА СО ЗВУКОМ И ВИДЕО

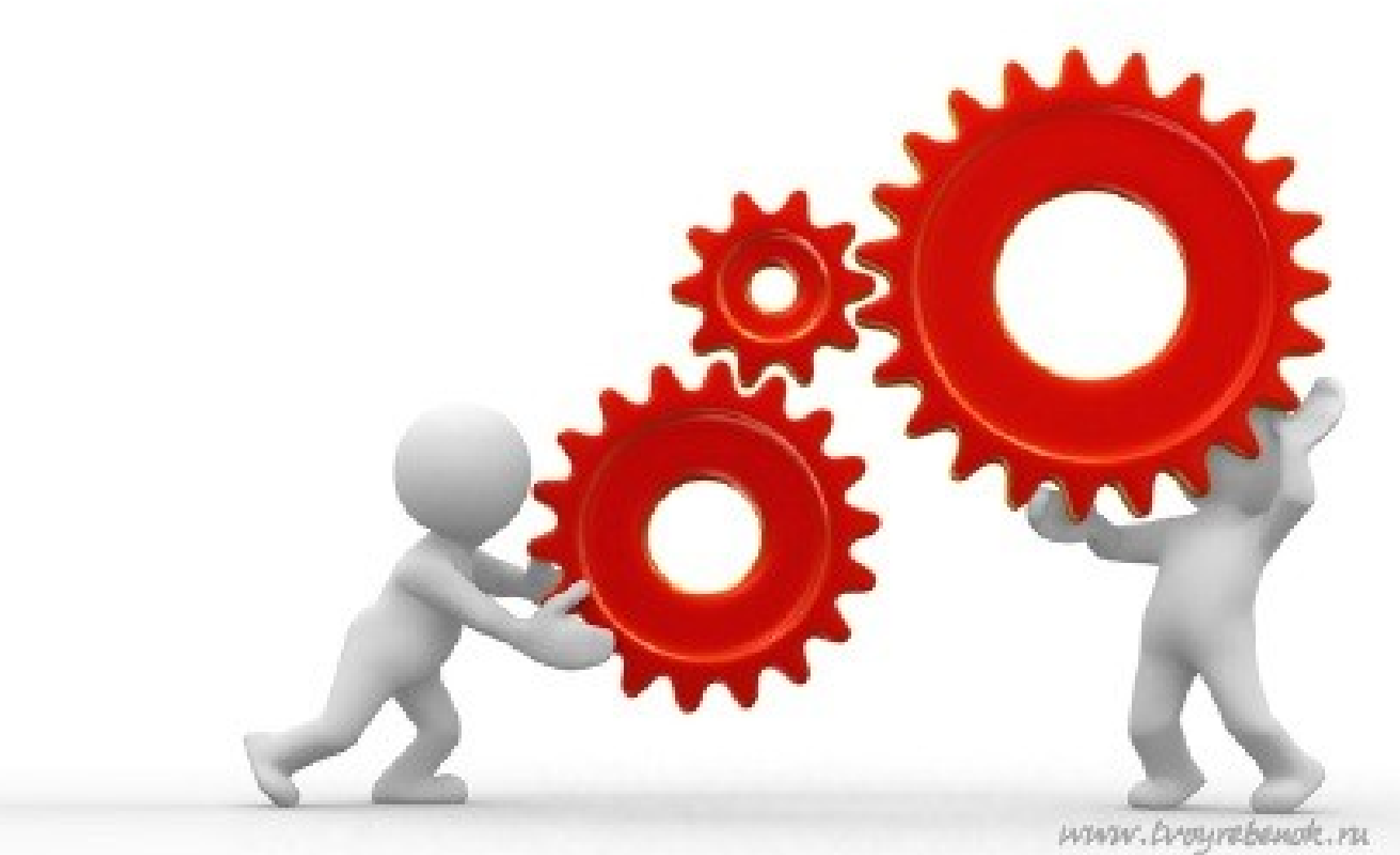

## Вставка > Видео и звук. Звук можно применить для одного слайда (воспроизведение заканчивается вместе с переходом к другому слайду) и для всей презентации.

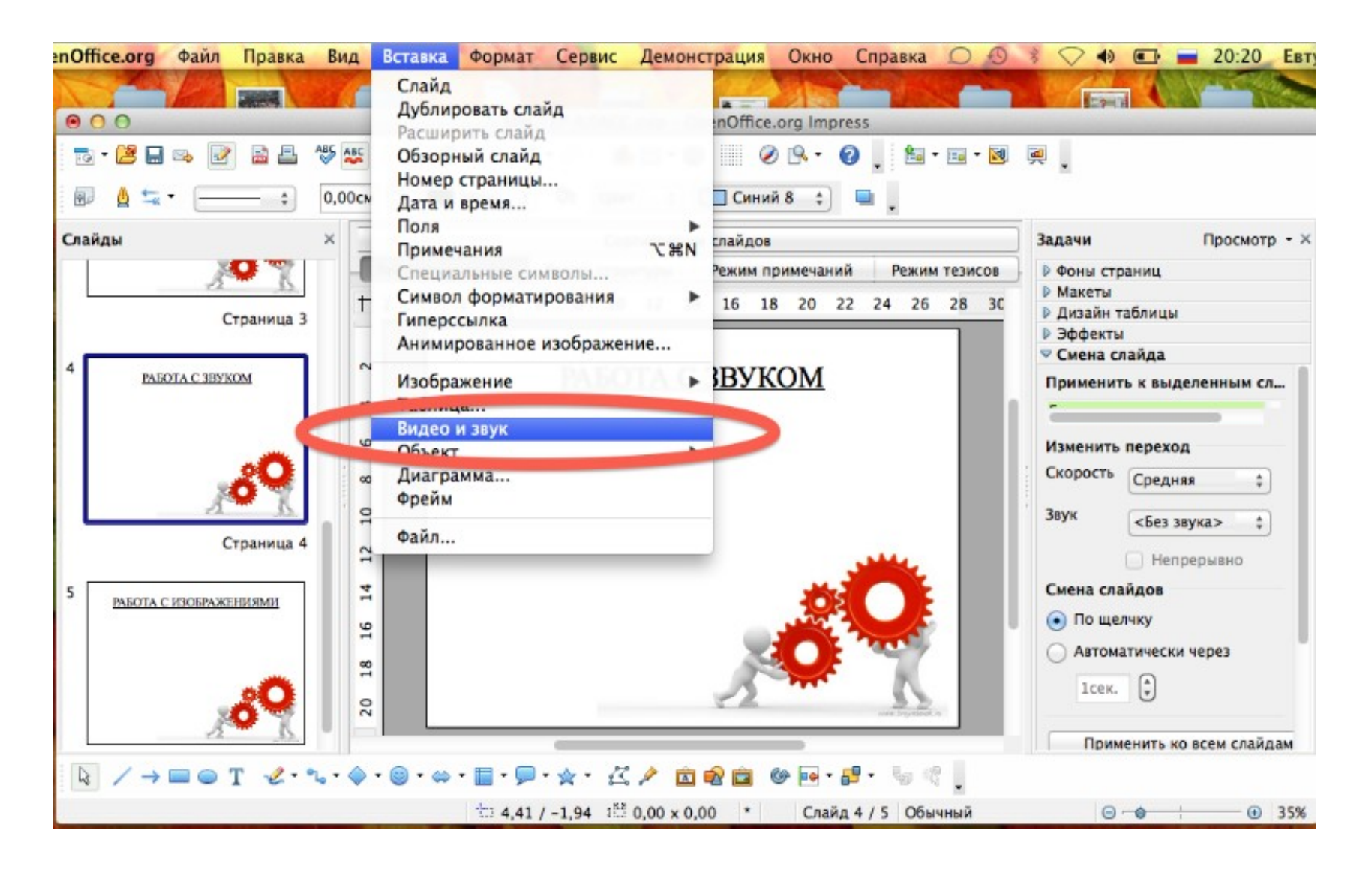

# Для того, чтобы звук сопровождал всю презентацию, в *Панели задач* нужно выбрать *Смена слайда* > *Звук* > *Другой звук* (Ваш звук появится в конце списка при повторном нажатии) > Выбрать нужный звук.

Чтобы звук повторялся, поставьте галочку перед командой *Непрерывно* 

| 000                                                            | MACTEP-КЛАСС.odp – OpenOffice.org Impress                      |                                  |  |  |
|----------------------------------------------------------------|----------------------------------------------------------------|----------------------------------|--|--|
| 🔂 - 🐸 🖬 👒 📝 🗟 🖴                                                | ** 🜉 🖂 🖦 • ở • ୭ • ୧° - 🏨 🖽 • 🚳 📖 🔗 💁 • 🚱 📜 🔛 • 🖬 • 🛃          | <b></b>                          |  |  |
| 😰 🛕 蟱 • 📖 💠                                                    | 0,00см 🕄 🔳 Чёрнь 🗧 🔕 Цвет 💠 🥅 Синий 8 💠 🖳 🖕                    |                                  |  |  |
| Слайды                                                         | Х Сортировщик слайдов                                          | Задачи Просмотр - ×              |  |  |
| 1.4                                                            | Режим рисования Режим структуры Режим примечаний Режим тезисов |                                  |  |  |
| Страница 3                                                     | + 2 2 4 6 8 10 12 14 16 18 20 22 24 26 28 34                   | Макеты                           |  |  |
|                                                                |                                                                | Дизайн таблицы                   |  |  |
| 4 BADOTA C SERVICA                                             |                                                                | Эффекты                          |  |  |
| PAROTA C 315 KOM                                               |                                                                | <ul> <li>Смена слаида</li> </ul> |  |  |
| (M))                                                           | PADUTACSBYRUM                                                  | Применить к выделенным сл        |  |  |
| 9007                                                           | 4                                                              |                                  |  |  |
|                                                                | ۵.)                                                            | Изменить перехол                 |  |  |
| <b>9</b> 8                                                     |                                                                | Скорость                         |  |  |
| - A.                                                           | ο ο                                                            | Скорость Средника                |  |  |
| Страница 4                                                     |                                                                | Звук сБол аликаа                 |  |  |
| - Parinda -                                                    |                                                                | <des sbyka=""> +</des>           |  |  |
| 5                                                              | 12                                                             | 📃 Непрерывно                     |  |  |
| РАБОТА С ИЗОБРАЖЕНИЯМИ                                         | 4                                                              | Смена слайдов                    |  |  |
|                                                                |                                                                |                                  |  |  |
|                                                                | 9 S                                                            | 💿 по щелчку                      |  |  |
|                                                                |                                                                | Автоматически через              |  |  |
|                                                                | H                                                              | Icor (1)                         |  |  |
| AN K                                                           | 2 <u>1</u>                                                     | ACCH.                            |  |  |
|                                                                |                                                                |                                  |  |  |
| Страница 5                                                     |                                                                | Применить ко всем слайдам        |  |  |
| $ \land / \to \square \odot T                                $ | ⊾ • ♦ • ⊜ • ⇔ • 🔲 • 🗩 • ☆ • 🖾 🖋 🖻 🕸 🖻 🔮 💀 • ₽ • ₽ • 🦷 •        |                                  |  |  |
|                                                                | 100 30,00 / 13,28 10 0,00 x 0,00 * Слайд 4 / 5 Обы             | ичный 🕞 🔶 🗧 🕙 35%                |  |  |

#### В НАЧАЛО

# ЭФФЕКТЫ, АНИМАЦИЯ

www.troyrebenok.ru

## Выбрать объект (изображение, текст и т.п.) > Панель задач > Эффект > Добавить...

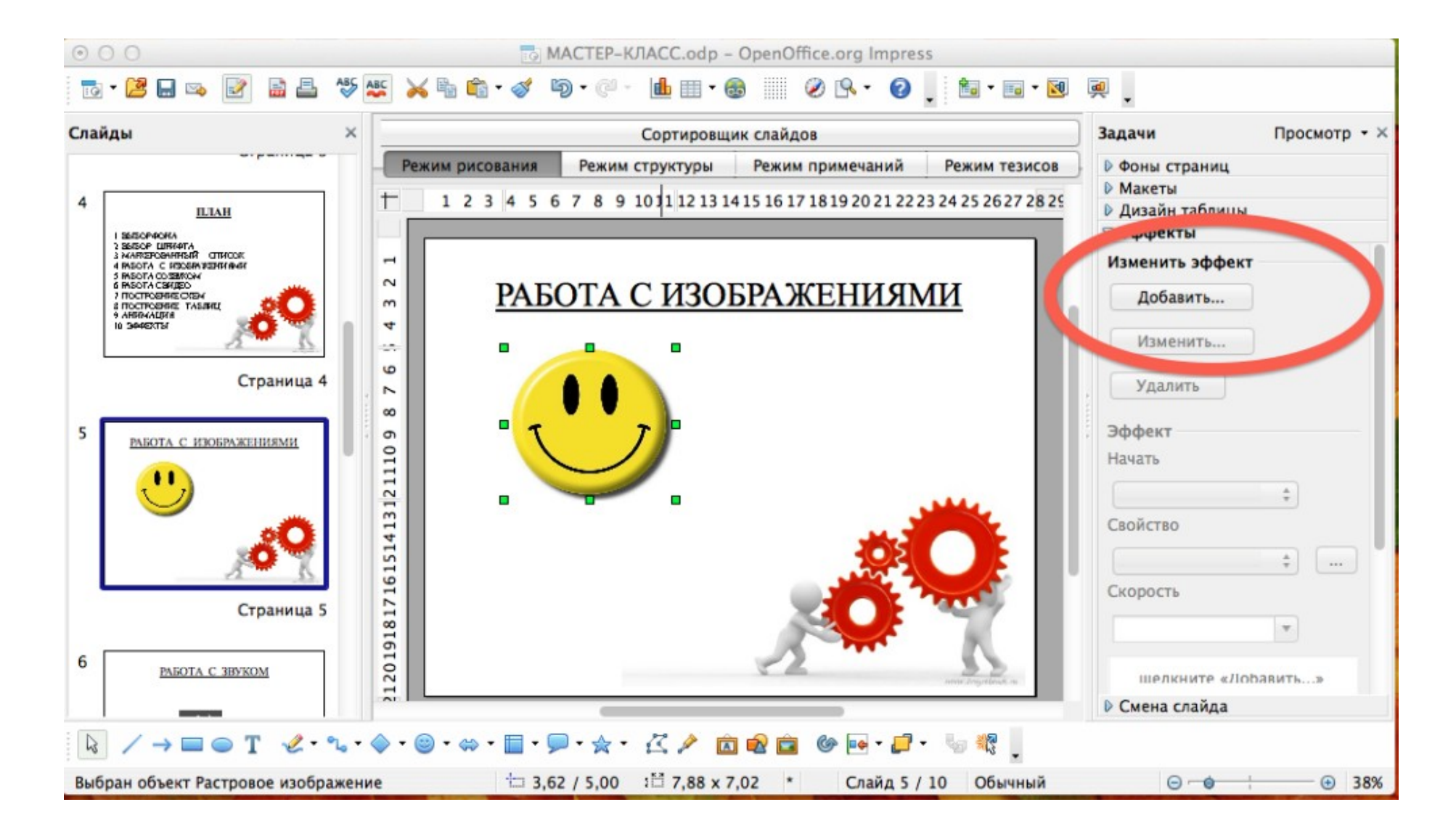

## *Скачайте* нужное анимированное изображение > *Вставьте изображение* в презентацию > в *Панели задач* нажмите команду *Добавить эффект*

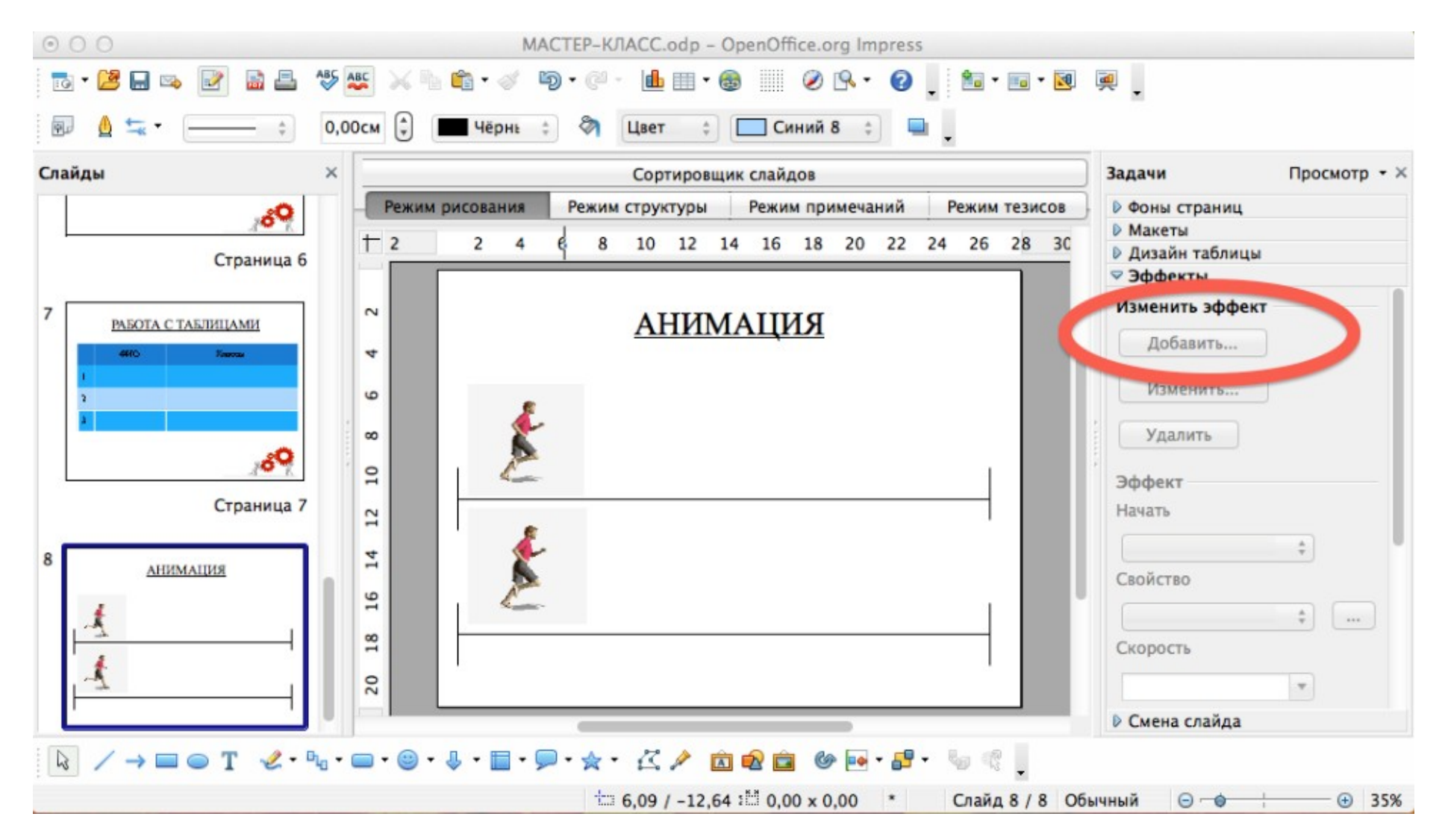

# В меню Эффекты выбрать вкладку Пути движения > выбрать путь движения вашего изображения. Вы можете сами нарисовать путь движения, выбрав Полилинию.

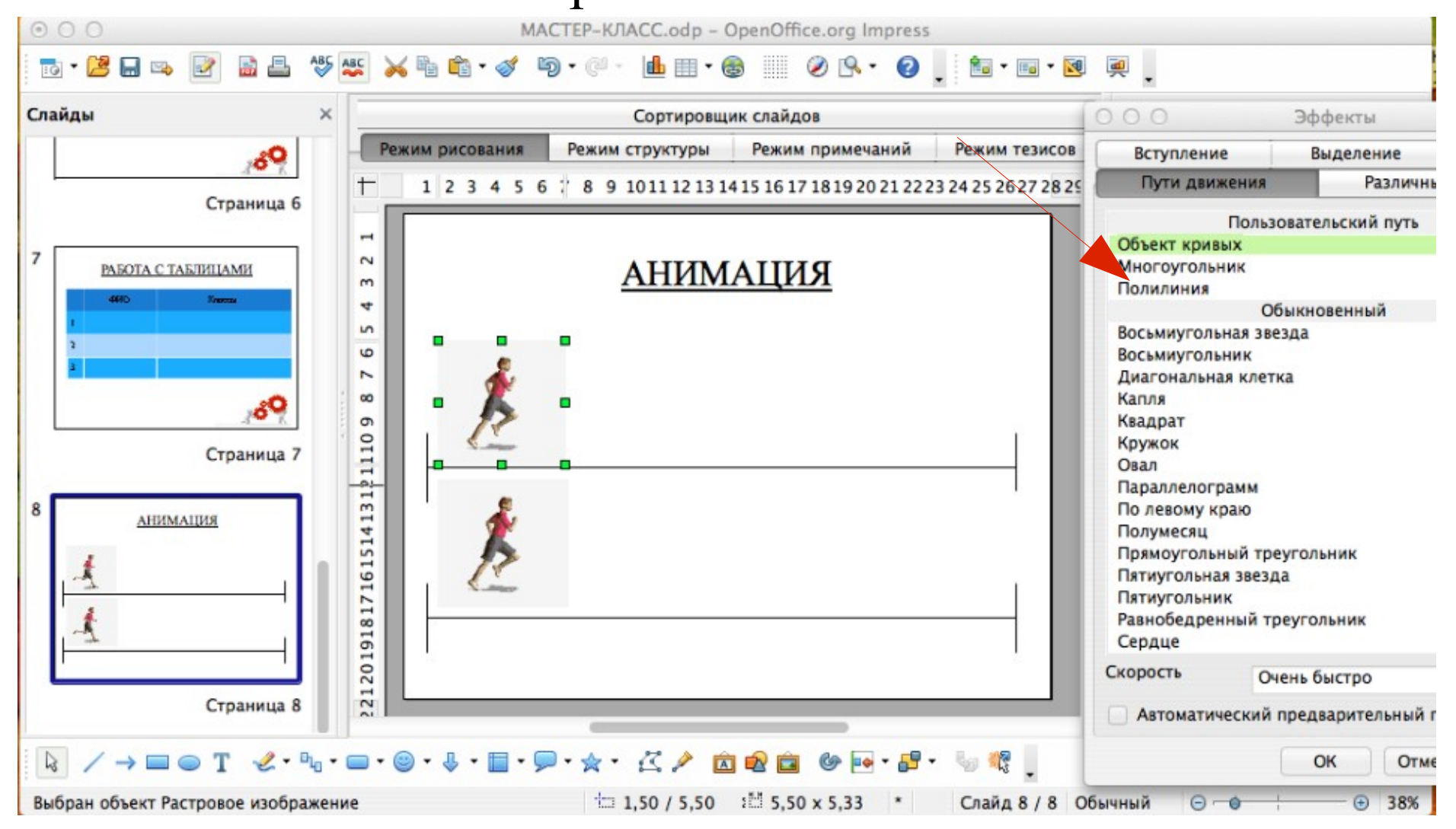

# Нарисуйте путь движения фигуры, и он будет отражен на слайде в виде серой линии со стрелкой.

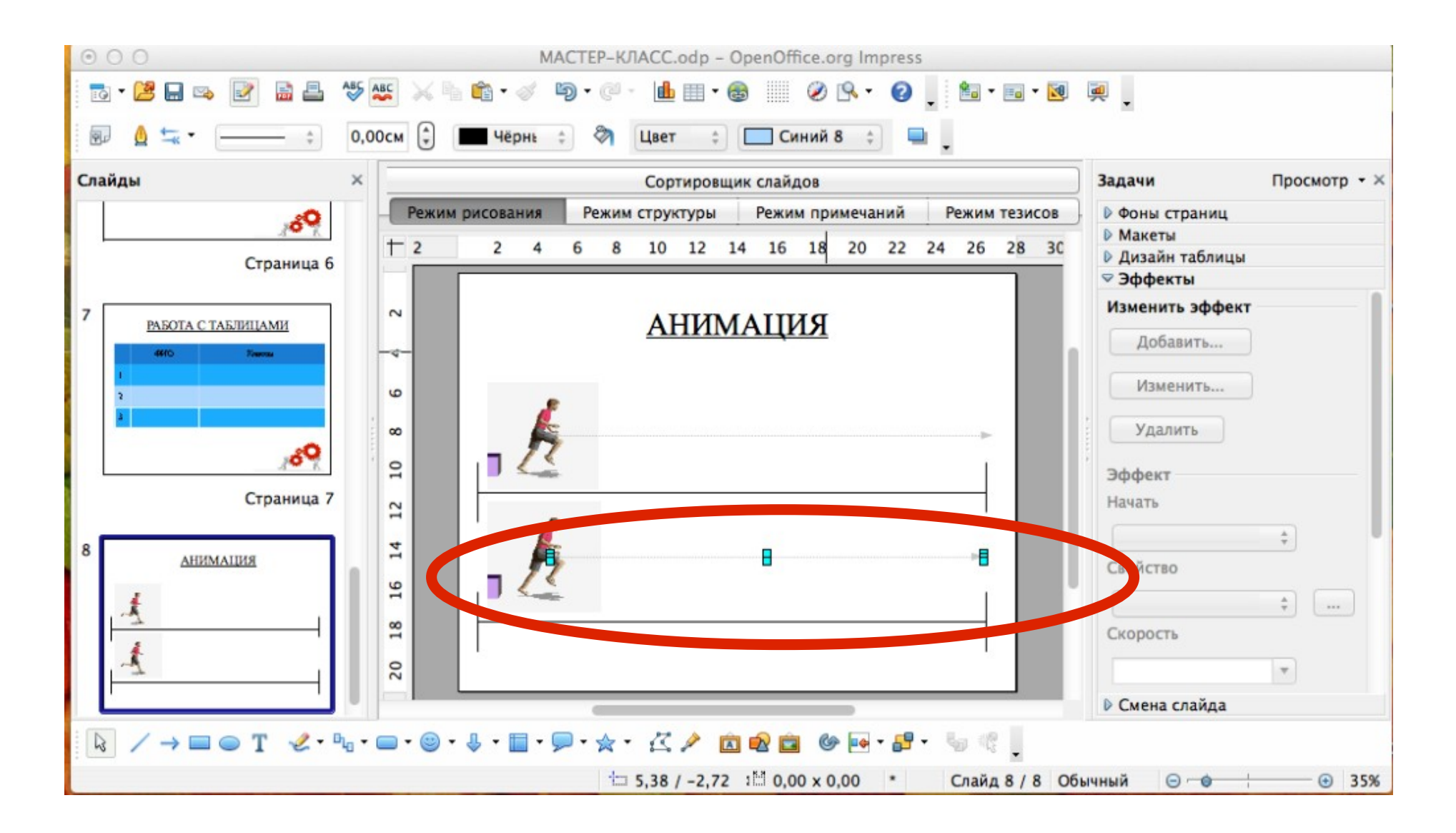

### Эффекты могут воспроизводиться разными способами. *Панель задач* > **Эффект** > **Начать** > Выбрать необходимое действие

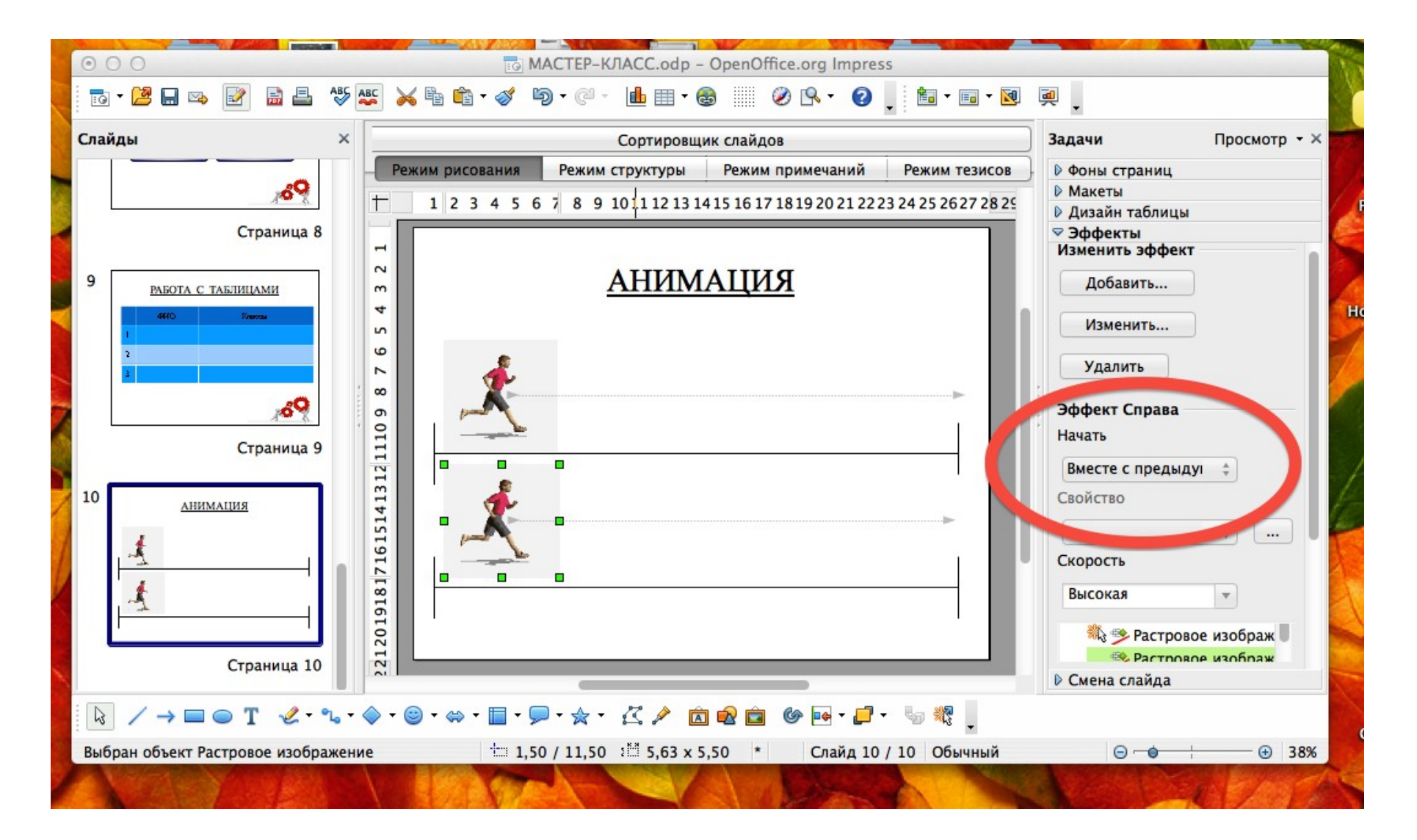

#### В НАЧАЛО

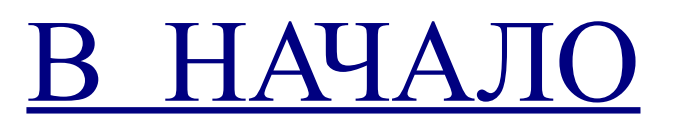

www.twoyrebenok.ru